# SRIMfit サンプル紹介

## Update Log:

2020 12/10 ver 3.01.04 E5Aサンプルを分冊として削除 2018.10/22 ver 3.01.03 E5A05\_Range比較, 06\_IC\_Range解析, E5A07\_Espc比較 追加 2018.10/11 ver 3.01.02 sr\_eg\_AdIn.xlsm 追記 2017.06/22 ver 3.01.00 C言語用Utility 追加 2017.06/22 ver 3.00.02 srOut2Ws.xlsm 追加 2017.06/14 ver 3.00.01 E5A04\_E\_LET\_Rプロット.xlsx 追加 2017.05/27 ver.3.00 マクロとWS分離に伴う変更。 2017.03/21 ver.2.12 ver.211 から転記。関数リストなど追加。

# SRIMfit サンプル紹介

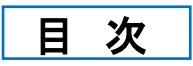

- ・ユーティリティー
- ・サンプルファイル
- Debug 用

マクロ付きファイルを実行する時に、

! セキュリティの警告 マクロが無効にされました。

コンテンツの有効化

と表示された時は、「有効化」をクリックして、進んでください。

## ユーティリティーの紹介

● Util srOut2Ws フォルダー

srOut2Ws.xlsm (マクロ入りファイルです)

- Txt変換実行SRIM-2013 Stopping/Range Table の Output テキストファイルを読み込んで、<br/>SRIMfit 用の WS形式に変換するマクロです。<br/>今まで手動にてコピペしていた作業を、マクロで自動化しました。
- Csv変換実行 : 同じく、SRIM-2013 の Output を、 空白区切りCSV形式ファイルとして Excel Book に多数読み込んでいる場合、 そのBook 中全ての Csvシートを WS 形式に一括変換します。

● Util Cプログラム用 フォルダー

#### R(E) LET(E) 配列生成.xlsx

**ERLET 配列生成**: C言語用に、Range(E), LET(E) static 配列を自動生成するシートです。

C++関数(例): 計算されたシートを、テキスト形式で保存して、 C プログラムに組み込んで使うときの、関数例です。 File名: srOut2Ws.xlsm

Sheet名: Txt変換実行

#### SRIM-2013 の Stopping/Range Table の計算結果テキストファイル を読み込んで、 SRIMfit 用の WS に変換するマクロです。今まで手動にてコピペしていた作業を、マクロで自動化しました。

|    |          |                |            |                      |                                              |                      |                    |                     |                          |                        |                                               |                   | SRIM2                  | 2013Outpu                                                                                                    | t_sample                              |
|----|----------|----------------|------------|----------------------|----------------------------------------------|----------------------|--------------------|---------------------|--------------------------|------------------------|-----------------------------------------------|-------------------|------------------------|----------------------------------------------------------------------------------------------------|---------------------------------------|
|    |          |                |            |                      |                                              |                      |                    |                     |                          |                        |                                               |                   | SRIM                   | out sample                                                                                                    |                                       |
|    |          |                |            | -                    | _                                            |                      | -                  | _                   |                          |                        | -                                             |                   | D                      |                                                                                                    | -                                     |
|    | 1        | A E            | 5          | С                    | D                                            | E                    | F                  | G                   |                          | -                      | 1                                             | -6                | srOut2                 | Ws.xlsm                                                                                                    |                                       |
|    | -        | CDI            | MEt a      | A+01                 | Ma                                           |                      |                    |                     |                          |                        |                                               |                   |                        |                                                                                                    |                                       |
|    | 2        | ori            | whit si    | Outzi                | nrs<br>  000                                 |                      | + -                |                     |                          | ு க                    | <b>a</b> .                                    |                   |                        |                                                                                                    |                                       |
|    | 3        |                |            |                      | SRI                                          | NO UTPUT.T           | xt ナキメ             | (下形式.               | //1/                     | レの変も                   | ዎ                                             |                   |                        |                                                                                                    |                                       |
|    | 4        |                |            |                      | 1 淮借                                         | •                    |                    |                     |                          |                        |                                               |                   |                        |                                                                                                    |                                       |
|    | 6        |                |            |                      |                                              | L0019 77             | Oto polin a        | / Dener             | Table                    | 計管发生                   | 22-1                                          |                   |                        |                                                                                                    |                                       |
|    | 7        |                |            |                      | SRIN<br>計質                                   | 〒2013 に<br>紺里のテゴ     | Stopping<br>Eフレ#ジ式 | / Kange<br>ママイル     | (                        | 可弁でき<br>では仮に           | SDIMouto                                      | + ++              | - と1147ドキ <sup>-</sup> | <del>ط</del> )                                                                                                    |                                       |
|    | -        |                |            |                      | 「一」チョン・ション・ション・ション・ション・ション・ション・ション・ション・ション・シ | 油木(ハ) 「<br>音しておい、    | アネトルス              | 25970               |                          |                        | σκινουιρ                                      | utitxi            | . Coto a               | 9)                                                                                                    |                                       |
|    | 0        | 1              | 開始な        | - 押す                 | - で用;<br>- 子の:                               | ママイルが                | ヒーロい。<br>罟いてあ、     | 。<br>スフェルス          | 5<br>5<br>7              | - Doth な7              | 審認してお                                         | 1.7               | 도치 \                   |                                                                                                    |                                       |
|    | 10       |                |            |                      | 適宜                                           | ニのラカロ                | 且いての^<br>1ファイル     | ©ノオルン<br>と同じつ⊣      | メーの<br>⊾11.ガー            | - Hauniet<br>- Hauniet | 唯認しての<br>- しておくと                              | いし<br>・白し、        | 1000<br>771.63         |                                                                                                    |                                       |
|    | 11       |                |            | 1                    | 旭山                                           |                      | 125170             |                     | 1102                     |                        | 0.0075                                        | 1801              | COL Jo                 |                                                                                                    |                                       |
|    | 12       |                |            | 991LA                | 2変揚                                          | 関於 まれ                | いた畑で               | t                   |                          |                        |                                               |                   |                        |                                                                                                    |                                       |
|    | 13       |                | XT变]架      | 刑公司                  |                                              | loutputtyt           | の提所を               | ,<br>- 指定す <i>る</i> | ちダイマ                     | ログが表                   | そうちょう ション ション ション ション ション ション ション ション ション ション | ŧ                 |                        |                                                                                                    |                                       |
|    | 14       |                |            |                      | おいて                                          | はなと 後日               | いるがで               | に読みび                | シンゴン<br>しみわけ             | ロンパ む                  | 0,000 (a);<br>1 1 J f A (                     | ?。<br>(お往         | 訪ください                  |                                                                                                    |                                       |
|    | 15       |                |            |                      | WSH                                          | ッ むこ、 (梁)<br>フト タブの・ | る日 切り<br>最後に 言     | に れい へん             | <u>-0202 x</u><br>7- SPI | പംഗം.y<br>Mfi+⊞ന       | ° CISD.<br>∰HJNWS                             | があ                | リます                    | 0                                                                                                    |                                       |
|    | 16       |                |            |                      | VVO /                                        |                      | AX IX I C D        | 10510101            |                          |                        | MIC01100                                      | 15 (0)            | 20.90                  |                                                                                                    |                                       |
|    |          | 4 6            | Vorla      | a 94                 | E TANG                                       | Tyt赤協宝               | %= ) _ co          | 山亦協主名               | <b>∓</b>                 |                        |                                               | /                 |                        |                                                                                                    |                                       |
|    |          | ч              | VerLu      | 'Y   _9¤             | E/I/2005_                                    | 「私変換失                | 11 CS              | V近1呎天1.             | 1                        | 名前                     |                                               |                   | (2) SR                 | IM Outp                                                                                                    | ut を選択                                |
|    |          |                |            |                      |                                              |                      |                    |                     |                          | = 🧐 нуа                | rogen in Gol                                  | a.txt             |                        |                                                                                                    |                                       |
|    |          |                |            |                      |                                              |                      |                    |                     |                          | S Urar                 | num in C-O                                    | - N-Ar            | (gas).txt              |                                                                                                    |                                       |
|    |          |                | ~          |                      | F                                            |                      |                    |                     | T                        | 🧐 Urar                 | nium in Gold.                                 | txt               |                        | ,                                                                                                    |                                       |
| 1  | <u> </u> | В              | 3          | 4                    | 5 E                                          | 6                    | G 7                | H<br>8              | 4                        | 🧭 Xen                  | on136 in C-                                   | 0- N-             | Ar (gas)6789           | 012345.txt J                                                                                                    | P Q                                   |
|    |          | Срњи           |            |                      |                                              |                      |                    |                     |                          | <                      |                                               |                   |                        | 01                                                                                                    | tout ok                               |
| 2  | 3        | SRIM           | SRIM-201   |                      | Ges?                                         | 1                    | == Torget          | Compositi           | ion ==                   |                        |                                               |                   |                        | ot                                                                                                    | e value / formula                     |
| 4  | 4        | Ion Z=         | 92         |                      |                                              | Atom                 | Atom               | Atomic              | Mass                     |                        | ノアイル名(N):                                     | Uran              | ium in Gold.           | txt                                                                                                    |                                       |
| 5  | 5        | Ion A=         | 238        | amu                  |                                              | Name                 | Numb               | [%]                 | [%]                      | unitID                 | On v. Factor                                  |                   |                        | ThisWSname                                                                                                    | Uranium in Gold                       |
| 6  | 6        | Target=        |            | short name           |                                              | Au                   | 7                  | 9 100               | 100                      | 1                      | 1.931E+02                                     | eV/               | Angstrom               | Corded                                                                                                    |                                       |
|    | /        | Tre Donce      | 00         | -12                  |                                              |                      |                    |                     |                          | 2                      | 1.931E+03                                     | Ke V<br>Ma V      | / micron               |                                                                                                    |                                       |
| 9  | 9        | TIE D'ello-    | 5,9040E+22 | gy cm3<br>etoms∕ cm3 |                                              |                      |                    |                     |                          | 4                      | 1.000E+00                                     | ke V              | / (ug/cm2)             |                                                                                                    |                                       |
| 10 | 10       | BraggOrot=     | 0.00%      |                      |                                              |                      |                    |                     |                          | 5                      | 1.000E+00                                     | MelV              | / (mg/om2)             |                                                                                                    |                                       |
| 11 | 11       |                | raw#       | SRIME                | range                                        |                      |                    |                     |                          | 6                      | 1.000E+03                                     | ke V              | / (mg/cm2)             |                                                                                                    |                                       |
| 12 | 12       | Emin=          | 20         | 2.38                 | 10eV/A                                       |                      |                    |                     |                          | 7                      | 3.271E+02                                     | eV/               | (1E15 atom             | s/cm2)                                                                                                    |                                       |
| 18 | 14       | if Ger: Ptbl = | 220        | 238000000            | 1GeV/A                                       |                      |                    | 100.0               | 100.0                    | 0                      | 0.004E=02                                     | [L.5.2<br>[/(me./ | (cm2)                  | in in in its second second sec | · · · · · · · · · · · · · · · · · · · |
| 15 | 15       | if Gas: Ttbl = |            | degC                 |                                              |                      |                    | 100.0               | 100.0                    |                        |                                               | 0,0116)           | 01112)                 |                                                                                                    |                                       |
| 16 | 16       |                |            | SRIM                 | Stopping P                                   | awer Unit =          | [MeV/(mg           | /cm2)]              |                          |                        |                                               |                   |                        |                                                                                                    |                                       |
| 17 | 17       | lon            |            |                      | dE/dx Elec                                   | dE/dx Nucl           | dE/dx tot          | Projecte            | ed                       |                        | Longitudina                                   | al                |                        | Lateral                                                                                                    |                                       |
| 18 | 18       | Energy         |            | [Me V/u]             | EN IN                                        | /le V/(mg/om         | (2)]               | Range               |                          | [um]                   | Straggling                                    |                   | [um]                   | Straggling                                                                                                    | [um]                                  |
| 20 | 20       | 2.5            | ke V       | 0.000011             | 5.286E-02                                    | 9,791E-01            | 1.032E+0           | 0 15                | A                        | 0.00150                | 11                                            | A                 | 0.00110                | 8 A                                                                                                    | 0.00080                               |
| 21 | 21       | 2.75           | ke V       | 0.000012             | 5.544E-02                                    | 1.031E+00            | 1.086E+0           | 0 16                | ,                        | 0.00160                | 11                                            | Â                 | 0.00110                | 8 A                                                                                                    | 0.00080                               |
|    | 4        | • I            | Verl og    | 2推开:                 | ws                                           | Tyt变換宝               | 行一〇                | sv交換宝               | űπ (                     | Uraniu                 | m in Gold                                     |                   | <b>(</b>               |                                                                                                    |                                       |
|    | -        |                | reneog     | 994775               |                                              | M & KA               |                    | - Stirk             |                          | oruniu                 |                                               | _                 | 0                      |                                                                                                    |                                       |

マクロの動作は単純です。

[Txt変換実行] シートから、変換したい SRIMout.txt を指定して実行ボタンを押すと、 [\_雛形ws\_] シート を 雛形にして、

[Uranium in Gold] のような新規WSに変換してくれます。

※詳しい解説は、ユーザーマニアル:WSを追加する をご参照ください。

#### File名: srOut2Ws.xlsm (続き)

Sheet名: Csv変換実行

#### SRIM-2013 で Stopping / Range Table 計算で出力された SRIMout.txt を 空白区切りCSV形式ファイルとして Excel Book に多数読み込んでいる場合に便利なマクロです。

例えば、<sup>~</sup>¥SRIMout ¥ SRIMout\_核種.xlsx のように。そのBook にある全ての Csvシートを一括変換します。

| 1   | A | В       | С                                                                                                    | D    | E         | F           | G          | Н           | I                                         | J          | К            | _               |
|-----|---|---------|----------------------------------------------------------------------------------------------------|------|-----------|-------------|------------|-------------|-------------------------------------------|------------|--------------|-----------------|
| 2   |   | SRIMfit | t srOut2                                                                                                    | 2Ws  |           |             |            |             |                                           |            |              |                 |
| 3   |   |         |                                                                                                    |      | CSV形式     | で読み込ん       | だ *.xlsx ` | ブックの一       | 括変換                                       |            |              |                 |
| 4   |   |         |                                                                                                    |      |           |             |            |             |                                           |            |              |                 |
| 5   |   |         |                                                                                                    | 1    | 準備        |             |            |             |                                           |            |              |                 |
| 6   |   |         |                                                                                                    |      | SRIM-2013 | 3 で Stoppir | ng / Range | Table 計算    | を実行し、                                     |            |              |                 |
| 7   |   |         |                                                                                                    |      | 計算結果(     | )テキスト形      | 式ファイルを     | £、Excelで『   | 空白区切り                                     | OSVIで読み    | り込みます。       |                 |
| 8   |   | ① 開始    | を押す                                                                                                    |      | 複数のCSN    | を読み込ん       | で、Bookフ    | アイルにして      | 「おいても構                                    | いません。      |              |                 |
| 9   |   |         |                                                                                                    |      | そのファイル    | ルが置いてる      | あるフォルダ     | iーの Path    | を確認して                                     | おいて下さい     | ,۱。          |                 |
| 0   |   |         |                                                                                                    |      | 適宜 このマ    | マクロファイル     | レと同じフォ     | ルダー にコ      | ビーしておく                                    | と良いでし。     | ょう。          |                 |
| 1   |   |         |                                                                                                    |      |           |             |            |             |                                           |            |              |                 |
| 2   |   | Cev     | い おうちょう あんしょう しんちょう しんち | 2    | 変換開始      | ボタンを判       | PJ .       |             |                                           |            | ~            |                 |
| 3   |   |         |                                                                                                    |      | ブックファイ    | ル(*.xlsx)の  | )場所を指定     | マするダイブ      | 名前                                        |            |              |                 |
| 4   |   |         |                                                                                                    |      | 指定すると     | 後は自動        | 的に読み込      | みが始まり       |                                           |            |              |                 |
| 5   |   |         |                                                                                                    |      | WSリストタ    | ブの最後に       | 読み込んな      | E SRIMfit F | 🖾 SRI                                     | Mout 040A  | r.xlsx       |                 |
| ~ . |   |         |                                                                                                    |      |           |             |            |             |                                           |            |              |                 |
| -   | ) | Ve      | rLoa 🕴                                                                                                    | 雛形ws | ; Txt容    | 換実行(        | Sv変換実行     | $\oplus$    | C                                         | ) SRIM     | nut * vlev   | / を選:           |
|     |   |         |                                                                                                    |      |           |             |            |             | Le la la la la la la la la la la la la la |            | Juc_1.XI3/   | · · · · · · · · |
|     |   |         |                                                                                                    |      |           |             |            |             | 1                                         |            |              |                 |
|     |   |         |                                                                                                    |      |           |             |            |             |                                           |            |              |                 |
|     |   |         |                                                                                                    |      |           |             |            |             |                                           |            |              |                 |
|     |   |         |                                                                                                    |      |           |             |            |             | ファイル名                                     | (N): SRIMo | ut 040Ar.xls | (               |

マクロの動作は、前述の「Txt変換実行]シートと同じです。

|     |            |          | ほってん      |           | ETHON THAT    | ፋ ካለ <i>ፋ</i> ኒ ፓኒስት ፑ | FU ਵਰ । | けんておきち          | 7-31  |          |       |                   |            |                |      |                |
|-----|------------|----------|-----------|-----------|---------------|------------------------|---------|-----------------|-------|----------|-------|-------------------|------------|----------------|------|----------------|
|     |            |          | コロルビデーンに  | ᆡᆁᄶᄅᄵ     | 의 비 비는 비는 가지? | 1/ 1= CDIM             |         | いいに があいせ        | - 7   |          |       |                   |            |                |      |                |
| -   |            |          | WOUXPS    | 00000013  | むこ、記でのテル      | SAUC SRUM              |         | , 1993 /July Ja | .90   |          |       |                   |            |                |      |                |
|     |            |          | 64 La     |           |               |                        |         |                 |       |          |       | 0.00000 Hude or a | n in Air I | Des (LCBII- 01 | 0.01 | 0.1            |
| n 🗖 | 9 99999 eV | 0.00010  | 1 176E-02 | 1.251E-02 | 2427E-02      | 7980 A                 | 0.79800 | 1 dd um         | 1 440 | 1 (ld um | 1.040 | 170 080           | ,          | bry (reale     |      |                |
| 1   | 10.9999 eV | 0.000011 | 1.234E-02 | 1.293E-02 | 2.527E-02     | 8474 A                 | 0.84740 | 1.52 um         | 1.520 | 11.00    | 1.100 | 1                 |            |                |      |                |
| 2   | 11,9999 eV | 0.000012 | 1.288E-02 | 1.331E-02 | 2.619E-02     | 8955 A                 | 0.89560 | 1.6 um          | 1,600 | 1.15 um  | 1,150 |                   |            |                |      |                |
| 3   | 12,9999 eV | 0.000013 | 1.341E-02 | 1.387E-02 | 2.708E-02     | 9429 A                 | 0.94290 | 1.67 um         | 1.870 | 1.21 um  | 1.210 | <u> </u>          |            |                |      |                |
| 4   | 13.9999 eV | 0.000014 | 1.392E-02 | 1.400E-02 | 2.792E-02     | 9894 A                 | 0.98940 | 1.74 um         | 1.740 | 1.26 um  | 1.260 | 3                 |            |                |      |                |
| 5   | 14.9999 eV | 0.000015 | 1.440E-02 | 1.431E-02 | 2.871E-02     | 1.04 um                | 1.040   | 1.61 um         | 1.810 | 1.31 um  | 1.310 | Ĩ                 |            |                |      |                |
| 6   | 15.9999 eV | 0.000018 | 1.488E-02 | 1.460E-02 | 2.948E-02     | 1.08 um                | 1.080   | 1.87 um         | 1.870 | 1.36 um  | 1.380 | िवे               |            |                |      |                |
| 7   | 15.9999 eV | 0.000017 | 1.534E-02 | 1.488E-02 | 3.022E-02     | 1.12 um                | 1.120   | 1.94 um         | 1.940 | 1.41 um  | 1.410 | ě                 |            |                |      |                |
| 3   | 17.9999 eV | 0.000018 | 1.578E-02 | 1.513E-02 | 3.091E-02     | 1.17 um                | 1.170   | 2 um            | 2.000 | 1.45 um  | 1.450 | ×                 |            |                |      |                |
|     | 19.9999 eV | 0.000020 | 1.883E-02 | 1.561E-02 | 3.224E-02     | 1.25 um                | 1.250   | 2.13 um         | 2.130 | 1.55 um  | 1.550 |                   |            | /              |      |                |
| 7   | 22.4999 eV | 0.000022 | 1.764E-02 | 1.613E-02 | 3.377E-02     | 1.38 um                | 1.380   | 2.28 um         | 2.280 | 1.88 um  | 1.660 |                   |            |                |      | -dE/dxE1ec     |
|     | 24.9999 eV | 0.000025 | 1.860E-02 | 1.660E-02 | 3.520E-02     | 1.46 um                | 1.460   | 2.43 um         | 2.430 | 1.76 um  | 1.760 |                   |            |                |      | -dE/dxNucl     |
| 1   | 27.4999 eV | 0.000027 | 1.950E-02 | 1.702E-02 | 3.652E-02     | 1.56 um                | 1.560   | 2.57 um         | 2.570 | 1.87 um  | 1.870 | 4                 |            |                |      | dE/dxTot       |
| 3   | 29.9999 eV | 0.000030 | 2.037E-02 | 1.739E-02 | 3.778E-02     | 1.88 um                | 1.880   | 2.7 um          | 2,700 | 1.97 um  | 1.970 | +                 |            |                |      |                |
| 1   | 32.4999 eV | 0.000032 | 2.120E-02 | 1.773E-02 | 3.893E-02     | 1.76 um                | 1.760   | 2.64 um         | 2.840 | 2.07 um  | 2.070 |                   |            |                |      |                |
| 5   | 34.9999 eV | 0.000035 | 2.200E-02 | 1.804E-02 | 4.004E-02     | 1.86 um                | 1.860   | 2.97 um         | 2.970 | 2.16 um  | 2.160 | 4                 |            |                |      |                |
| 5   | 37.4999 eV | 0.000037 | 2.278E-02 | 1.833E-02 | 4.111E-02     | 1.95 um                | 1.950   | 3.09 um         | 3.090 | 2.25 um  | 2.250 |                   |            |                |      | E beam INeV/A1 |
| 7   | 39.9999 eV | 0.000040 | 2.352E-02 | 1.859E-02 | 4.211E-02     | 2.05 um                | 2.050   | 3.22 um         | 3.220 | 2.35 um  | 2.350 |                   |            |                |      | 0.01           |
| 3   | 44.9999 eV | 0.000045 | 2.495E-02 | 1.905E-02 | 4.400E-02     | 2.24 um                | 2.240   | 3.46 um         | 3.460 | 2.52 um  | 2.520 |                   |            |                |      |                |

マクロが起動し変換が開始され、新しい WS に値が記入され、グラフが成長して行きます。

Rang や Straggling の単位 A, µm, mm は、自動的に µmに統一 して変換してくれます。

※詳しい解説は、ユーザーマニアル:WSを追加する をご参照ください。

Sheet名: E R LET 配列生成

#### C言語用に、Range(E), LET(E) static 配列を自動生成するシートです。

#### 計算されたシートを、テキスト形式で保存して、ご自分の C プログラムに組み込んでご利用ください。

|         |              |          |                               |             |                   |                  |                         |                   |                    |            |                                  |             |          |            |                    | _          | sample_              | срр           |             |
|---------|--------------|----------|-------------------------------|-------------|-------------------|------------------|-------------------------|-------------------|--------------------|------------|----------------------------------|-------------|----------|------------|--------------------|------------|----------------------|---------------|-------------|
|         |              |          |                               |             |                   |                  |                         |                   |                    |            |                                  |             |          |            |                    |            | R(E) LET(            | E)配列生成        | 伐(保存例)      |
|         | Α            | в        | С                             | D           | E                 | F                | G                       | н                 | I                  | J          | К                                | L           | М        | N          | 0                  |            | R(E) LET(            | F)配列生后        | t vlev      |
| 1       |              |          |                               |             |                   |                  |                         |                   |                    |            |                                  |             |          |            |                    |            |                      |               | A.V.12V     |
| 2       |              | SF       | RIMfit                        | C.          | プログラ              | ΞĿ               | <u>ヽ</u> 用              |                   |                    | - (        | ⊃用デー                             | 夕四          | 记列生应     | 又一         | シート                |            |                      |               |             |
| 3       |              |          |                               |             |                   |                  |                         |                   |                    |            |                                  |             |          |            |                    |            |                      |               |             |
| 4       |              | *        | SRIMfit を                     | 肌           | いて、0プロ            | グラ               | お用の 3                   | -DØ               | 記列を生               | 成す         | るシートで                            | す。          |          |            |                    |            |                      |               |             |
| 5       |              |          | Eu[ ]                         |             |                   | Ľ٢               | -ムエネル・                  | #'−0              | D index i          | 記列         | 。この配                             | 列を          | 元に、次の    | D2         | つの配列               | を生)        | 成します。                |               |             |
| 6       |              |          | E2R_bm名                       | _tsi        | 2[]               | Ľ٢               | -ムエネル・                  | ギート               | E> Ra              | nge        | Rへ変換                             | する          | データ配列    | ۶IJ        |                    |            |                      |               |             |
| 7       |              |          | E2L_bm名                       | _tsf        | S[]               | Ľ٢               | -ムエネル                   | <b>∓</b> ′−ι      | E> LE              | ΤL         | へ変換す                             | ರ್          | 一夕配列     |            |                    |            |                      |               |             |
| 8       |              | *        | Eul」の間                        | 胞間          | t、E 領域            | 그と               | こ、適当な                   | 細かる               | で割りれ               | 辰って        | あります                             | •           |          |            |                    |            |                      |               |             |
| 9       |              |          |                               | F+R         | RC Emax           | = 13             | 35MeV/u )<br>-          | Ħ で               | 1乍ってめ              | りま         | व.<br>चा न्द्र/+"                | ÷1.         |          |            |                    |            |                      |               |             |
| 0       |              | *        | Range ())<br>Hank ()          | 表           | 「「「「「「「「」」」。      | , Be<br>∞i+      | eam vs ⊺an<br>t∼∕ ⊤rsva | get #             | 和に週当日              | こ321       | 更してくた                            | <u>au</u>   | 。<br>[]  | ¥ 1        | たてもい               | + -+       | <b>∞</b> -∞          |               |             |
| .1      |              | *        | <b>青式刀捌</b><br>タ <i>鈴を付</i> い | 24.<br>24.  | りに、USV<br>伊方・ニキ   | CI4              | ACCIEXT<br>CRANERS      | (*.pr             | m#/元()             | <u></u>    | 1 <del>1</del> 1し(へに<br>1次 [/兄方] | 30          | נייעוויי | θΛ         | าเเดย              | £9         | 00°°                 |               |             |
| 2       |              |          | 合則で回し<br>認知の                  | ナ ()<br>に の | 休任・チキュノアカ「へ」      | <u>지막</u><br>기 - | (スペース2<br>ゴーカジギュ        | <u>いりり</u><br>かタカ | /*.prnπ;<br>π ± ≠≁ | ्म/<br>जान | $\frac{U}{\sqrt{2}}$             |             | +        | <i>†</i> ? | 1.5 -0             |            |                      | ತಿನಿಮಾಡಿದ್ದ ಮ | 1 + 30      |
| .3<br>4 |              |          | )唐1八シー                        | rw          | のI本IflUr          | <u>.</u>         | ノッシンカッエ、                | 二(木1)             | -0 8 9 //          | լլու       | バノコエレキ                           | ヤノ          | בותש     | 1.9        | 102. <u>C</u> 0    | 600        | KO)165ET             | が変わって         | .02.00      |
| 4<br>5  | atatia dau   | bla l    | с.П — 174                     | e Env       | GAZAL EN          | n in             | dav tabla (             |                   | on for a           | ll bo      |                                  | -           |          |            |                    |            |                      |               |             |
| 6       | 150.0        | oie I    | 149.0                         | - LIV       | 149.0<br>149.0    |                  | 147.0                   | John              | 146.0              | n be       | 145.0                            |             | 144      | - F        | E Ful              | ix         | 11± ±                | 上通配石          | 川です         |
| 7       | 140.0        | ,        | 139.0                         | Ĺ.          | 138.0             | í.               | 137.0                   | ,<br>             | 136.0              | ,          | 135.0                            | ,           | 134      | 1          | - ~                | ۱۸<br>۱۰   | J 16 ( )             |               |             |
| 8       | 130.0        |          | 129.0                         |             | 128.0             |                  | 127.0                   |                   | 126.0              |            | 125.0                            |             | 124      | - 6        |                    | トル         | ノナーダ                 | うみにな          | とつて、        |
| 9       | 120.0        |          | 119.0                         | í.          | 118.0             |                  | 117.0                   |                   | 116.0              |            | 115.0                            |             | 114      | J          | 以下の                | E2         | R[ ix ].             | E2L i         | x]配歹        |
| 20      | 110.0        | ,        | 109.0                         | ,           | 108.0             | ,                | 107.0                   | ,                 | 106.0              | ,          | 105.0                            | ,           | 104      | 7          | た生式                | +          | - <del>-</del> -     |               |             |
| 1       | 100.0        | ,        | 99.0                          | ,           | 98.0              | ,                | 97.0                    | ,                 | 96.0               | ,          | 95.0                             | ,           | 94.u     | , č        | <u>エルル</u><br>93.0 | <b>ン</b> ひ | • <b>7</b> •<br>92.0 | , 9           | ,           |
| -       |              |          | ~~ ^                          |             |                   |                  | 07.0                    |                   |                    |            | 05.0                             |             | <b></b>  |            |                    |            |                      | -             |             |
|         | 0.0010       |          | 0.0000                        | 5           | 0.000             |                  | 0.0007                  |                   | 0.0006             |            | 0.0005                           |             | 0.0004   |            | 0.000              | o l        | 0.0000               |               | 001         |
| 50      | 1.           | ,        | 0.0008                        | ,<br>,      | 0.0008            | ,<br>,           | 0.0007                  | /                 | 0.0006             | /          | 0.0005                           | ,           | 0.0004   |            | 0.000              | Ξ,         | 0.0002               | ., 0.0        | 001         |
| 68      | 1.7          |          |                               | -           |                   | -                |                         |                   |                    |            |                                  |             |          | -          |                    | -          |                      |               |             |
| 60      | /*           | Re       | am =                          |             | 84Kr              |                  |                         |                   |                    | */         |                                  | R           | eam T    | ar         | oet IF             | Ťu         | init をお              | 完する           | 5上 十        |
| 70      | /*           | Ta       | rzet =                        |             | Si                |                  |                         |                   |                    | */         | `,                               |             |          | <u>ц</u>   | - r -              |            |                      |               |             |
| 71      | /*           | LE       | Tunit =                       | -           | 0                 |                  | MeV/(m                  | :/cm              | 2)                 | */         | t                                | :21         | R_Bean   | n_         | larg [ _           | •          | srE2                 | Range()       | ) –         |
| 72      | /*           | WS       | Sname=                        |             | srim84k           | ír S             | i                       |                   |                    | */         |                                  | <b>E2</b> I | Bean     | ηT         | [arg [ ]           | •          | - srE2l              | _ETt()        |             |
| 73      | /*           | Rn       | g tbl =                       |             | E2R 84Kr          | - Sil            | 1                       |                   |                    | */         |                                  | <u>ກ</u> -  | ĭ        |            | たんし                | ±⊣         | -                    |               |             |
| 74      | /*           | LE       | T tbl =                       |             | E2L 84Kr          | SI               | 1                       |                   |                    | */         | (                                | <i>ו</i> ע  | (-)      |            | で1Fりる              | F 9        | 0                    |               |             |
| 75      |              |          |                               |             |                   | 1                |                         |                   |                    |            |                                  |             |          |            |                    |            |                      |               |             |
| 6       | static dou   | ible     |                               |             | E2R_84Kr          | _Si[             | ]                       | =                 | { /* [un           | ]*/        | r                                |             |          |            |                    |            |                      |               |             |
| 7       | 5802.0       | , I      | 5737.3                        | З,          | 5672.6            | З,               | 5608.0                  | ,                 | 5543.3             | ,          | 5478.6                           | ,           | 5413.9   | ц.,        | 5349.:             | 2,         | 5288.2               | l, 522        | 27.7 ,      |
| 8       | 5167.2       | ,        | 5106.7                        | 7,          | 5046.2            | 2,               | 4985.8                  | ,                 | 4925.3             | ,          | 4864.8                           | ,           | 4804.3   | Ι,         | 4743.0             | З,         | 4683.4               | , 462         | 22.9 ,      |
| 79      | 4565.6       | ,        | 4508.5                        | 5,          | 4451.4            | <b>1</b> ,       | 4394.2                  | ,                 | 4337.1             | ,          | 4280.0                           | ,           | 4222.9   | ļ.,        | 4165.0             | З,         | 4108.6               | i, 405        | 51.5 ,      |
|         |              |          |                               | _           | 1                 |                  |                         |                   |                    |            |                                  |             |          |            |                    |            | 1                    |               |             |
| 27      | 0.05428      | ,        | 0.04987                       | 7,          | 0.04539           | Э,               | 0.04085                 | /                 | 0.03632            | ,          | 0.03162                          | ,           | 0.02686  | ,          | 0.0219             | 2,         | 0.01666              | i, 0.01       | 078         |
| 28      | Б            |          |                               | _           |                   | _                |                         |                   |                    |            |                                  |             |          | -          |                    | _          |                      |               |             |
| 29      |              |          |                               | -           |                   | - T              | 1                       |                   | L G. DA            |            |                                  |             | ,        | -          |                    | _          |                      |               |             |
| 30      | Istatic dou  | ible     | E GAGE                        |             | JE2L_84Kr         | _SiL             | 1                       | =                 | 1/* L M            | eV/I       | (mg/cm2)                         | ]*,         |          |            | E-7004             |            | E ooort              |               | 574         |
| 31      | 5.6228       | ,        | 5.6481                        |             | 5.6733            | 5,<br>•          | 5.6985                  | ,                 | 5.7237             | ,          | 5.7489                           | ,           | 5.7741   | 1          | 5.799              | 3,<br>al   | 5.8281               | , 5.8         | 574,        |
| 32      | 5.886/       | ,        | 5.9161                        |             | 0.9454<br>C 05 44 | ŧ,               | 5.9747                  | /                 | 6.0040             | /          | 6.0334                           | ,           | 6.0627   | 7          | 6.0920             | 7,<br>1    | 0.1214               | , <u>6.1</u>  | 507,<br>075 |
| 33      | 0.1851       |          | 0.2198                        | ,<br>,      | 0.2546            | , -              | 0.2893                  |                   | 0.3240             | ,          | 0.3587                           | /           | 0.3934   | 2          | 0.428              | 1 ).<br>D  | 0.4628               | 0.4           | 9/5,        |
| 1.04    | 1 7.074      | <b>5</b> | 7 007                         | el          | 7 000             | ol               | 7 0760                  |                   | 7.064.4            |            | 7.0490                           |             | 7.0004   |            | 74047              | 7          | 74570                | 744           | 1 170       |
|         | 7.274        | ),<br>)  | 6.004                         | 0,<br>o     | 1.208             | а,<br>о          | 6.04.02                 |                   | 6.6770             |            | 7.243U                           | ,           | 6.0660   | ,          | 7.1917             | / ,<br>2   | 7.10/3               | , 7.11        | 37,         |
| 10      | 7.0602       | ۷,       | 0.994                         | з,          | 0.914             | ο,               | 0.8107                  | 1                 | 0.0778             | 1          | 0.5013                           | 1           | 0.2003   | ,          | 5.9310             | ,<br>,     | 0.4157               | , 4.47        | 09          |
| 102     | ( ) ( )<br>) |          |                               | -           | -                 |                  |                         |                   |                    |            |                                  |             |          | -          |                    | -          |                      |               |             |
| 183     | 5            |          |                               |             |                   |                  |                         |                   |                    |            | a a stat                         | 11-         | da i     |            |                    |            |                      |               |             |
|         |              |          | Ver                           | LO          | g E               | K I              | LET配列                   | 刂生                | 成                  | C+         | ·+関数                             | (19         | J)       | (.         | +)                 |            |                      |               |             |
|         |              |          |                               |             |                   |                  |                         |                   |                    |            |                                  |             |          | - N.       | -                  |            |                      |               |             |

File名: R(E) LET(E) 配列生成.xlsx (続き) Sheet名: C++ 関数例

生成した E = Eu( ix ), R( ix ), LET( ix ) 配列を読み取って、 E2RNG( E ), E2LET( E ), RNG2E( R ), Enew( E ), Eold( E )を計算する関数例です。

単に SRIMfit.xlsm のマクロ関数と同じ動作を、C言語で記述した単純なものです。 コメント表記のみC++用になっていますが、普通のCでも動きます。

|          | А | В               | С                                                                                                    | D                                                                                                    | E                                                                                                    | F    | G             | 1          | sampl   | e con      |       |          | ר      |
|----------|---|-----------------|----------------------------------------------------------------------------------------------------|----------------------------------------------------------------------------------------------------|----------------------------------------------------------------------------------------------------|------|---------------|------------|---------|------------|-------|----------|--------|
| -        |   | CDIME: C        | マプログニィ 田                                                                                                    |                                                                                                    | ○エエ限界米付(石山) ミュニート                                                                                                    |      |               | -          | Sump    |            |       |          |        |
| 2        |   | SRIVITEC        | лар да ш                                                                                                    |                                                                                                    |                                                                                                    | 1    |               |            | R(E) LE | : I (E) 配夕 | り生成(制 | 禾仔彻).prn | $\cup$ |
| 3        |   | 火に用ポーク酸         | 「同生式」シュレタナ                                                                                                    | ポレム 起対 太田 いた 一つ                                                                                                    | ガニルの応告                                                                                                    |      |               | ×          | R(E) LE | ET(E)配列    | 刂生成.x | sx       |        |
| 4        |   | * [[] 취기 - 영합   | 山外主成」シートに主。<br>                                                                                                    | 成して自じがを用いて、フロ<br>町で 桓的物質(Si Δi)に                                                                                                    |                                                                                                    |      |               |            |         |            |       |          |        |
| 6        |   | I FT Range      | - Enew Fold 計算をす                                                                                                    | という 涙の 物質(の,丸) に<br>るプログラムです。                                                                                                    | 2010                                                                                                    |      | sa            | m          | ple_c   | op に、      |       |          |        |
| 7        |   | Ler, Hango      | , Enon, Eola Brype y                                                                                                    | 0,11,1,11,0,0                                                                                                    |                                                                                                    |      | ープ            |            | バラ      | <b>トファ</b> | イルオ   | ミンわま     | 1.1-   |
| 8        |   | // File:        | CRIPSsub_LET.cpp                                                                                                    |                                                                                                    |                                                                                                    |      |               |            | / /-    | ~~/        | 1700  | 272400   | .012   |
| 9        |   | // Descript.    | E2LET, E2Rng table                                                                                                    |                                                                                                    |                                                                                                    |      |               |            |         |            |       |          |        |
| 10       |   | // Update:      | 2014.10/14 Ay Kr-e                                                                                                    | explanal.                                                                                                    |                                                                                                    |      | この列は、診        | 锕          | 文です。    |            |       |          |        |
| 11       |   | //              |                                                                                                    |                                                                                                    |                                                                                                    | -    |               |            |         |            |       |          |        |
| 12       |   |                 |                                                                                                    |                                                                                                    |                                                                                                    |      | 1117 m - F    |            |         |            |       |          |        |
| 13       |   | static double E | :u[] = { /* [MeV/u] E                                                                                                    | bm index table (commor                                                                                                    | n for all beams) */                                                                                                    |      | 共通の Eul       | 17         | ーフル     |            |       |          |        |
| 14       |   | 140.0, 149.0    | , 148.0, 147.0, 140<br>- 199.0, 197.0, 196                                                                                     | 0, 145.0, 144.0, 143.0                                                                                                    | ), 142.0, 141.0,                                                                                                    |      |               |            |         |            |       |          |        |
| 15       |   | 140.0, 139.0    | , 130.0, 137.0, 130                                                                                                    | .0, 135.0, 134.0, 133.0                                                                                                    | ), 132.0, 131.0,                                                                                                    |      |               |            |         |            |       |          |        |
| 64       |   | 0.0010, 0.0009  | 9, 0.0008, 0.0007, 0.0                                                                                                    | 0006, 0.0005, 0.0004, 0.0                                                                                                    | 0003, 0.0002, 0.0001                                                                                                    |      |               |            |         |            |       |          |        |
| 65       |   | };              |                                                                                                    |                                                                                                    |                                                                                                    |      |               |            |         |            |       |          |        |
| 66       |   |                 |                                                                                                    | ie sa la de Sa                                                                                                    | d                                                                                                    |      |               |            |         |            |       |          |        |
| 67       |   | static          | Int                                                                                                    | iEuMax = sizeof(Eu)/siz                                                                                                    | zeof(double);                                                                                                    |      |               |            |         |            |       |          |        |
| 00<br>60 |   | SIATIC          | Inc                                                                                                    | juda – V;                                                                                                    | // TOT DEG Message                                                                                                    |      |               |            |         |            |       |          |        |
| 70       |   |                 | ,,,,,,,,,,,,,,,,,,,,,,,,,,,,,,,,,,,,,,,                                                                                        |                                                                                                    | ///////////////////////////////////////                                                                                                    |      |               |            |         |            |       |          |        |
| 71       |   |                 | // include E2Range                                                                                                    | F2LFT tables                                                                                                    | ,,,,,,,,,,,,,,,,,,,,,,,,,,,,,,,,,,,,,,,                                                                                                    |      |               |            |         |            |       |          |        |
| 72       |   |                 | ///////////////////////////////////////                                                                                        | ///////////////////////////////////////                                                                                                    | ///////////////////////////////////////                                                                                                    |      |               |            |         |            |       |          |        |
| 73       |   | 11              |                                                                                                    | E2R. E2L data table                                                                                                    | bmID beam                                                                                                    |      |               |            |         |            |       |          |        |
| 74       |   | #include        | CRIPSdat 12C.cpp                                                                                                    | // 1                                                                                                    | 120                                                                                                    |      | 複数核種の         | Eź         | R[] E2  | L[]をin     | clude |          |        |
| 75       |   | #include        | CRIPSdat_40Ar.cpp                                                                                                    | // 2                                                                                                    | 40Ar                                                                                                    |      |               |            |         |            |       |          |        |
| 76       |   | #include        | CRIPSdat_84Kr.cpp                                                                                                    | // 3                                                                                                    | 84Kr                                                                                                    |      |               |            |         |            |       |          |        |
| 77       |   | #include        | CRIPSdat_86Kr.cpp                                                                                                    | // 4                                                                                                    | 86Kr                                                                                                    |      |               |            |         |            |       |          |        |
| 78       |   | #include        | CRIPSdat_136Xe.cp                                                                                                    | // 5                                                                                                    | 136Xe                                                                                                    |      |               |            |         |            |       |          |        |
| 79       |   | #include        | CRIPSdat_197Au.cp                                                                                                    | // 6                                                                                                    | 197Au                                                                                                    |      |               |            |         |            |       |          |        |
| 80       |   |                 |                                                                                                    |                                                                                                    |                                                                                                    |      |               |            |         |            |       |          |        |
| 81       |   | // Work area v  | /ariables are defined                                                                                                    | as suitable for OnLine a                                                                                                    | inalysis.                                                                                                    |      |               |            |         |            |       |          |        |
| 82       |   | // (One_Bean    | n) X (Range , LEI tar<br>doublo                                                                                                | bes of) x (Some Wateria                                                                                                    | IIS USED)<br>// Ream Mass Number                                                                                                    |      | <b>波粉</b> 技新計 | - 笛        | 田の恋#    | H          |       |          |        |
| 84       |   |                 | do uble                                                                                                    | DITIA,                                                                                                    | // Dearn Mass Number<br>// Renge I ET table poin:                                                                                            | tor  | 1交女X1公1王日1    | Ŧ          | HUZA    | ×          |       |          |        |
| 85       |   |                 | double                                                                                                    | *F2Rsi *F2Lsi                                                                                                    | // Material = Si                                                                                                    |      |               |            |         |            |       |          |        |
| 86       |   |                 | double                                                                                                    | *E2Ral, *E2Lal;                                                                                                    | // Material = Al                                                                                                    |      |               |            |         |            |       |          |        |
| [        |   |                 |                                                                                                    | · · ·                                                                                                    |                                                                                                    |      |               |            |         | -+         |       |          |        |
| 121      |   | //========      |                                                                                                    | [M=\(/(m=/em0)]                                                                                                    |                                                                                                    |      |               |            |         |            |       |          |        |
| 122      |   | //              | ELIME V/ UJ/ LET                                                                                                    | [IME V7 ( mg/ cm2 )]                                                                                                    |                                                                                                    |      |               |            |         |            |       |          |        |
| 124      |   | double          | E2LET( double* E2L                                                                                                    | double E )                                                                                                    | //[MeV/(mg/cm2)]                                                                                                    |      | E> LET 3      | <b>変</b> 推 | 製数      |            |       |          |        |
| 125      |   | 11              | E2L[]                                                                                                    |                                                                                                    | E> LET table pointer                                                                                                    |      |               |            |         |            |       |          |        |
| 126      | i | 11              | E                                                                                                    | [MeV/u]                                                                                                    | beam E                                                                                                    |      |               |            |         |            |       |          |        |
| 127      |   | {               |                                                                                                    |                                                                                                    |                                                                                                    |      |               |            |         |            |       |          |        |
| 128      |   |                 | int                                                                                                    | i;                                                                                                    |                                                                                                    |      |               |            |         |            |       |          |        |
| 129      |   |                 | double                                                                                                    | Slp,Fit=0.;                                                                                                    |                                                                                                    |      |               |            |         | _          |       |          |        |
| 130      | 1 |                 |                                                                                                    |                                                                                                    | 5%- 50 [0]                                                                                                    |      |               |            |         |            |       |          |        |
| 131      |   |                 | $If(E \neq Eu[O])$ $If(E \neq Eu[OEuMov=1]$                                                                                    | Ett = E21 DEctMov_1 ];                                                                                                    | FIT= EZL[U];                                                                                                    |      |               |            |         |            |       |          |        |
| 133      |   |                 | if(Et = 0) {                                                                                                    | FIL- EZ ELIEUMAX-I J,                                                                                                    |                                                                                                    |      |               |            |         |            |       |          |        |
| 134      |   | // cout<<" E2   | LET: E.Fit= "< <e<<"< td=""><td></td><td></td><td></td><td></td><td></td><td></td><td></td><td></td><td></td><td></td></e<<"<> |                                                                                                    |                                                                                                    |      |               |            |         |            |       |          |        |
| 135      |   |                 | ,,,,,,,                                                                                                    | return(Fit); }                                                                                                    |                                                                                                    |      |               |            |         | -          |       |          |        |
| 136      | i |                 | for(i=0; KiEuMax; i+                                                                                                    | +)                                                                                                    |                                                                                                    |      |               |            |         |            |       |          |        |
| 137      |   |                 |                                                                                                    | if(E >= Eu[i]) break;                                                                                                    |                                                                                                    |      |               |            |         |            |       |          |        |
| 138      |   | // cout<<" E2   | LET: E,iEuMax,i,Eu[i]=                                                                                                    | : "< <e<<","<<ieumax<<< td=""><td>`,"&lt;<ik<","<<eu[i]<<"¥n";< td=""><td></td><td></td><td></td><td></td><td></td><td></td><td></td><td></td></ik<","<<eu[i]<<"¥n";<></td></e<<","<<ieumax<<<>               | `,"< <ik<","<<eu[i]<<"¥n";< td=""><td></td><td></td><td></td><td></td><td></td><td></td><td></td><td></td></ik<","<<eu[i]<<"¥n";<>           |      |               |            |         |            |       |          |        |
| 139      |   |                 | SIp = (E2L[i-1] - E2                                                                                                    | 2L[i])/(Eu[i-1] - Eu[i]);                                                                                                    |                                                                                                    |      |               |            |         |            |       |          |        |
| 140      | 1 | 11              | Fit = E2L[i ] + Slp                                                                                                    | *(E - Eu[i]);                                                                                                    |                                                                                                    | 111. |               |            |         |            |       |          |        |
| 141      | - | // cout<<"      | : E2LLi=1 J,LiJ,Slp,Fit=                                                                                                    | = < <e2lli=1_k<","<<e2< td=""><td>LLijK&lt;``,``&lt;<slpk<``,``<<fit<< td=""><td>&lt;)</td><td>¥n¨;</td><td></td><td></td><td>_</td><td></td><td></td><td></td></slpk<``,``<<fit<<></td></e2lli=1_k<","<<e2<> | LLijK<``,``< <slpk<``,``<<fit<< td=""><td>&lt;)</td><td>¥n¨;</td><td></td><td></td><td>_</td><td></td><td></td><td></td></slpk<``,``<<fit<<> | <)   | ¥n¨;          |            |         | _          |       |          |        |
| 142      |   | 1               | return( Hit );                                                                                                    |                                                                                                    |                                                                                                    |      |               |            |         |            |       |          |        |
| 143      | - | 1               |                                                                                                    |                                                                                                    |                                                                                                    |      |               |            |         |            |       |          |        |

# サンプルワークシートの紹介

#### ● example 動作確認用 フォルダー

\_Install フォルダーにも、同じワークシートがあります。SRIMfit の基本動作確認用です。

sr\_eg\_AddIn.xlsm = 3\_Install後\_動作確認.xlsm と同じモノです。

eg11マクロ情報 : マクロ情報の表示。MySRIMwbに登録されているシートの一覧表。

eg12MySRwb確認: 登録されている MySRIMwb シートの内容表示。

eg21 : 物質 通過「後」のエネルギー計算の例。

eg22 : 物質 通過「前」のエネルギー計算の例。

#### File名: sr\_eg\_AddIn.xlsm = 3\_Install後\_動作確認.xlsm と同じモノ Sheet名: eg11マクロ情報

#### SRIMfit が マクロファイルとして動作している情報 を表示するシートです。

マクロ情報関数のチュートリアルです。インストールされている MySRIMws の一覧などが表示されます。 また、MySRIMwb.xlsxを「一時的に切り替える」ことができます。

| A   | В   | С      | D               | E                   | F             | G                   | Н            | Ι                 | J                  | K            | L               | М            | N            | 0                  | P         | Q      | F |
|-----|-----|--------|-----------------|---------------------|---------------|---------------------|--------------|-------------------|--------------------|--------------|-----------------|--------------|--------------|--------------------|-----------|--------|---|
| 1   |     |        |                 |                     |               |                     |              |                   |                    |              |                 |              |              |                    |           |        |   |
| 2   | SF  | RIMf   | īt_動作           | 確認                  |               | AddInマク             | 7口肋          | 反: セル内            | の式 = srF           | uncNam       | e()             |              |              |                    |           |        |   |
| 3   |     |        |                 |                     |               |                     |              |                   |                    |              |                 |              |              |                    |           |        |   |
| 4   | マク  | 2日情    | 報関数の            | )使い方                |               | 入力箇所                | í無L          | 。緑字               | が関数の               | 戻り値          | です。             |              | 現在使用         | 中の My              | SRIMwb を  | 切り替え   | る |
| 5   |     |        |                 |                     |               |                     |              |                   |                    |              |                 |              |              |                    |           |        |   |
| 6   |     | srMo   | crVer()         |                     |               | このSRI               | Vlfit (      | の version         | 名                  |              |                 |              | MySRI        | Mwbを切              | 替える       |        |   |
| 7   |     |        | SRIMII V.       | 3.12                |               |                     | 10.          | ドムコー              | 11 - + 7           |              |                 |              |              |                    |           |        |   |
| 8   |     | srMo   | crPath()        |                     | ORIVA C       |                     | vint ;       | かイノスト             | ールされく              | ເນລ dir      | ectory path     |              | CONCL        |                    | * フィルガル   | - 15 Z |   |
| 9   |     | crth   | C:#Progra       |                     | x60)#IVII.Cro | sonUmc<br>理左の N     | e≄ro<br>≜.s⊑ | ot≇∪mœi<br>NMuLAA | 0#Library<br>ファイルタ | <del>(</del> | AddIn ディ        | レクトリー        |              | dam∠j¤jt<br>&≪RIMw | ラフォルヌい    | ເທລ    |   |
| 11  |     | STIVI  | MSRIM           | e <b>v</b><br>hvlsv |               | 4兄1王07 1            | nyo1         |                   |                    |              |                 |              | WILE OF N    | IYOT UNIW          | исду      |        |   |
| 12  |     | srMe   | crWBdir()       | 0.464               |               | 現在のN                | ∕∿SE         | RIMwb             | lirectory p        | ath ←        | 現在の SI          | RIMwb        | 既定の          | ∧/SRIMwt           | へ戻す       |        |   |
| 13  |     |        | C:¥Progra       | m Files (;          | x86)¥Micro    | soft Offic          | e¥ro         | ot¥0ffiœ1         | 6¥Library          | ¥            |                 |              |              |                    |           |        |   |
| 14  |     | srMe   | crWS cour       | nt()                |               | MySRIM <sub>v</sub> | vb Ø         | ) Workshe         | ∍t数                | ÷            | WSの総数           | t            |              |                    |           |        |   |
| 15  |     |        | 199             |                     |               |                     |              |                   |                    |              |                 |              | 上記2つのオ       | (タンは、              |           |        |   |
| 16  |     |        |                 |                     |               |                     |              |                   |                    |              |                 |              | このシート内       | に定義されて             | ている       |        |   |
| 17  |     | srMo   | crWSlist()      | )                   |               | MySRIM              | vb Ø         | ) Workshe         | ət名 一覧             | Ī            |                 |              | Sub btn1_Cli | ck(), btn2_Cl      | ick()を呼び、 |        |   |
| 18  |     |        | 1               | srInfoWS            | corded()      | そのw                 | orksł        | neetの製作           | 乍者 ver. 忄          | 青報           |                 |              | srMySRw      | b_open() ∜         | 実行します。    |        |   |
| 19  |     | イン     | ストールる           | きれてい                | る SRIMラ       | テータシー               | -ト           | 一覧表               |                    |              |                 |              |              |                    |           |        |   |
| 20  | She | et No. | Sheet Name      | 注1)                 | Corded info   |                     |              | 注1) srMcrV        | VSlist()   ま、1)    | 欠元文字列        | 値列を返すので         | ν<br>· · · · |              |                    |           |        |   |
| 21  |     | 1      | VerLog          |                     |               |                     |              | 縦書きにする            | 5場合は、= T           | RANSPOS      | E(srMcrW6list() | )            |              |                    |           |        |   |
| 22  |     | 2      | srim1H_Si       |                     | Ayoshida.RI   | KEN 2017.06         |              | として、自己列           | 数式の表示車             | 回囲を決め        | てから、            |              |              |                    |           |        |   |
| 23  |     | 3      | srim H_AI       |                     | Ayoshida.RI   | KEN 2017.06         |              | CIRL+SHIF         | I+Enter で人;        | 刀します。        |                 |              |              |                    |           |        |   |
| 24  |     | 4      | SHMI H_AL       | 4                   | Ayoshida.Rli  | KEN 2017.06         |              |                   |                    |              |                 |              |              |                    |           |        | _ |
| 25  |     | 0      | snmi <u>–</u> C |                     | Ayoshida.RI   | KEN 2017.00         |              |                   | พรุสุภ             |              |                 |              |              |                    |           |        |   |
| 217 |     | 197    | erim181Te       | - Water             | Aunophido PI  | KEN 2018 1          | n            |                   | 10.102             | 56.24        |                 |              |              |                    |           |        |   |
| 218 |     | 198    | srim197A        | u Water             | Avoshida RI   | KEN 20181           | n i          |                   |                    |              |                 |              |              |                    |           |        |   |
| 219 |     | 199    | srim238U        | Water               | Avoshida RI   | KEN 201810          | 2            |                   |                    |              |                 |              |              |                    |           |        | _ |
| 220 |     | 200    | #N/A            |                     | #VALUP        |                     | -            |                   |                    |              |                 |              |              |                    |           |        |   |
| 221 |     | 201    | #N/A            |                     | #VALUE        |                     |              |                   |                    |              |                 |              |              |                    |           | -      |   |
| 222 |     | 202    | #NL/A           |                     | 44.7AT LIE    | _                   |              |                   |                    |              |                 |              |              |                    |           |        |   |
|     | •   |        | VerLog          | eg1                 | 1マクロ情報        | 報 eg                | J12          | MySRwl            | o確認                | eg21         | eg22            | (+)          |              |                    |           |        |   |

MySRIMwbを切替える ボタンを押すと、ファイル選択メニューが表示されます。

| ▲ 名前                   | ^                        | 更新日時                     | デフォルトでインストールされている                                             |
|------------------------|--------------------------|--------------------------|---------------------------------------------------------------|
| SRIMwb                 | _E5A.xlsx                | 2018/09/02 1             | MySRIMwb.xlsx (SRIMfit.xlamと同じフォルターにある)                       |
| SRIMwb                 | _inWater.xlsx            | 2018/10/03 1             | の代わりに、「一時的に切替えるSRIMwb」<br>を選択してください。                          |
| ✓ <<br>アイル名(N): SRIMwl | o_E5A.xlsx ∽<br>ヅール(L) ▼ | SRIMwb(*.xlsx?)<br>開く(O) | 切替が完了すると、<br>srMcrWBname() 以下の表示が、<br>選択された SRIMwb の内容に変化します。 |
| 既定のMySRIMwbへ           |                          | トーデフォルト                  | の MuspiMub に豆井ます                                              |

ボタンを押すと、デフォルトの MySRIMwb に戻せます。

Sheet名: eg12MySRIMwb確認

#### SRIMfit が読み込んでいる MySRIMwb.xlsx の内容を確認するシートです。

WS情報関数、WS検索関数などのチュートリアルです。 この確認シートでは、MySRIMwbに記述した値を、ほぼそのまま表示することで、 インストールされているシート内容の確認を行うことができます。

|          | A       | В                  | С                        | D                        | E                        | F                        | G                        | Н                        | Ι             | J          | K              | L                  | М               | N                 | 0        | P                   |
|----------|---------|--------------------|--------------------------|--------------------------|--------------------------|--------------------------|--------------------------|--------------------------|---------------|------------|----------------|--------------------|-----------------|-------------------|----------|---------------------|
| 2        | S       | <b>RIM</b> fi      | t_動作                     | 確認                       |                          |                          | AddInマク                  | ロ版 : セル                  | 内の式=          | arFuncNa   | me()           |                    |                 |                   |          |                     |
| 3        | _       | <i>t</i> 0 -       |                          |                          |                          |                          |                          |                          |               |            |                |                    |                 |                   |          |                     |
| 5        |         | 自分の                | MySRIM                   | wb.xlsx (                | の確認用                     |                          | 青字(こ)                    | 人力。 緑気                   | ₹ が関数         | の戻り値       | です。            |                    |                 |                   |          |                     |
| 7        | WS      | S.name =           | srim40Ar_                | Air                      | <- MySRI                 | Mwb.xlsx 7               | ブック中の                    | WorkSheet                | 名を入力          | _←:        | ココに、           | WS名                | を入力             | ILT               | WSを切     | り替えま                |
| 8        |         |                    |                          |                          |                          |                          |                          |                          |               |            |                | н                  |                 |                   |          |                     |
| 9        |         | Corded             | Ayoshida.RIKE            | EN 2016.07               | Gas?                     | Gas                      | == Target                | Composition              | h 4           |            | Malata Ca      |                    | for Otomala     |                   |          |                     |
| 1        |         | Ion 7              | 3RIIVE2013<br>18         | .00<br>Ar                |                          | Name                     | Numh                     | Atomic<br>[%]            | IVIASS<br>[%] | unitID     | Cnv Eact       | topping by ;<br>or | , tor stoppir   | ng Units          |          |                     |
| 2        |         | Ion A              | 40                       |                          | 0                        | C                        | 6                        | 0.02                     | 0.02          | 1          | 1.20E-02       | eV / Angs          | trom            |                   |          |                     |
| 3        |         | Target             | Air                      |                          | 1                        | 0                        | 8                        | 21.08                    | 23.18         | 2          | 1.20E-01       | keV / mici         | ron             |                   |          |                     |
| 4        | -       | <b>T</b> . D       | Air (Dry ICI             | RU-104(gas               | 2                        | N                        | 7                        | 78.43                    | 75.51         | 3          | 1.20E-01       | MeV / mm           | 1<br>(          |                   |          |                     |
| 5        |         | lgt.Dens           | 1.205E-03                | g/cm3<br>stoms/cm3       | 3                        | Ar                       | 18                       | 0.47                     | 1.29          | 4          | 1.00E+00       | keV / lug/         | (cm2)<br>-(cm2) |                   |          |                     |
| 7        | Bra     | aggCrct            | 4.9876719                | atoms/ cmo               | 5                        |                          | 0                        | 0                        | 0             | 6          | 1.00E+00       | keV / (mg          | /cm2)           |                   |          |                     |
| 8        |         |                    |                          |                          | 6                        |                          | 0                        | 0                        | 0             | 7          | 2.42E+01       | eV / (1E1          | 5 atoms/cm      | 12)               |          |                     |
| 9        | Tabl    | le Range           | Min                      | Ma×                      | 7                        |                          | 0                        | 0                        | 0             | 8          | 9.71E-02       | L.S.S. redu        | uced unit       |                   |          |                     |
| 20       | E       | [MeV/u]            | 1.00E-05                 | 1.00E+03                 |                          |                          | sum                      | 100.0                    | 100.0         | 0          | ) == 5 : Me    | V/(mg/cm2          | 2)              |                   |          |                     |
| 21       | R       | ≺ng[µm]<br>tra[µm] | 3.28E+00                 | 3.66E+08                 |                          |                          |                          |                          |               |            |                |                    |                 |                   | Lin      | Lin 確認田             |
| 23       | Long.31 | trg[µm]            | 1.01E+00                 | 1.12E+06                 |                          |                          |                          |                          |               | 12         |                | T T T              | : 107           | A :  -            |          | <u></u>             |
| 24       |         | 0.851-0.02         | 1.012 00                 | 1.122 00                 |                          |                          |                          |                          |               |            | - <b>\</b> -   |                    | srim4UAr        | _Air              |          |                     |
| 25       | dE/d    | IX unitID          | 0                        | = 0,1 8                  |                          |                          |                          |                          |               | 10         |                |                    |                 |                   | dE/d>    | Ælec 😁              |
| 6        |         | 4                  | LETt                     | LETe                     | LETn                     |                          |                          |                          |               |            |                |                    |                 |                   | dE/d>    | Nucl 🔤 –            |
| /        | dE/     | /d×ma×             | 25.138                   | 25.080                   | 3.355                    | in unitID                |                          |                          | - `B          | 8          |                | <b>.</b>           |                 |                   | dE/dx    | <tot< td=""></tot<> |
| 8<br>9   | LE      |                    | 17.60                    | 17 56                    | 2 349                    | in unitID                |                          |                          | 2             |            |                |                    |                 |                   |          |                     |
| ö        | Elov    | w side             | 0.217                    | 0.219                    | 0.00004                  | MeV/u                    |                          |                          | - X           | 6          |                |                    |                 |                   |          |                     |
| 31       | Ehiş    | igh side           | 3.517                    | 3.533                    | 0.00304                  | MeV/u                    |                          |                          | Ē             |            |                |                    |                 |                   |          |                     |
| 32       | _       |                    |                          | . 7.4                    |                          | \ <u></u>                |                          |                          | Ą             |            |                |                    |                 |                   |          | -                   |
| 33       | _       | 10.0               | = Emin [Me<br>= Ester    | V∕u] <b>(Lin</b> -       | Lin フロッI                 | <b>~)確認用</b>             |                          |                          | <u>—</u> Э́   | 4          |                |                    |                 |                   |          | -                   |
| 24<br>35 |         | F                  | dEdX Elec                | dEdX Nucl                | dEdX Tot                 | Bange                    | LongStrag                | Late Strag               |               |            |                |                    |                 |                   |          |                     |
| 36       | [N      | /leV/u]            | [MeV/(mg/                | cm2)]                    |                          | [µm]                     | [μm]                     | [μm]                     |               | 2          |                |                    |                 |                   |          |                     |
| 38       | 1       | 12.56              | 9.684.E+00               | 4.675.E-03               | 9.688.E+00               | 2.994.E+05               | 1.070.E+04               | 1.859.E+03               |               |            |                |                    |                 |                   |          |                     |
| io<br>In |         | 10.00              | 1 117 E+01               | 5 724 E-03               | 1 118 E+01               | 2 174 E+05               | 6 990 E+03               | 1 510 E+03               |               | 0          | 10             | 20                 | 30              | 40                | 50 60    | J 70                |
| H1       |         | 11.00              | 1.055.E+01               | 5.269.E-03               | 1.056.E+01               | 2.482.E+05               | 8.494.E+03               | 1.638.E+03               |               |            |                |                    | E beam [Me      | A/V               |          |                     |
| 2        |         | 12.00              | 9.988.E+00               | 4.878.E-03               | 9.993.E+00               | 2.807.E+05               | 9.920.E+03               | 1.778.E+03               |               |            |                |                    |                 |                   |          |                     |
| 3        |         | 13.00              | 9.468.E+00               | 4.540.E-03               | 9.473.E+00               | 3.149.E+05               | 1.130.E+04               | 1.926.E+03               |               |            |                |                    |                 |                   |          |                     |
| 4        |         | 14.00              | 8.992.E+00               | 4.246.E-03               | 8.996.E+00               | 3.508.E+05               | 1.267.E+04               | 2.080.E+03               |               |            | I              |                    |                 | 100               |          | -                   |
| 0<br>6   |         | 16.00              | 8.168 F+00               | 3.768 F-03               | 8.172 F+00               | 4.284 F+05               | 1.401.E+04               | 2.240.E+03<br>2.416 F+03 |               | _          |                | A                  |                 | 100               | Log-Log  | 全体表示                |
| 7        |         | 17.00              | 7.812.E+00               | 3.570.E-03               | 7.816.E+00               | 4.700.E+05               | 1.672.E+04               | 2.592.E+03               |               |            | srim4uar_      |                    |                 | 10                |          |                     |
| 8        |         | 18.00              | 7.495.E+00               | 3.397.E-03               | 7.499.E+00               | 5.140.E+05               | 1.867.E+04               | 2.778.E+03               |               | ) <u>8</u> |                | Î.                 |                 |                   |          |                     |
| 9        |         | 19.00              | 7.206.E+00               | 3.240.E-03               | 7.209.E+00               | 5.597.E+05               | 2.121.E+04               | 2.974.E+03               |               |            |                | >                  |                 |                   |          |                     |
| 0        |         | 20.00              | 6.917.E+00               | 3.083.E-03               | 6.920.E+00               | 6.054.E+05               | 2.375.E+04               | 3.170.E+03               | 0.00          | E non      |                | 0 001 0            | 01 0 1          |                   | 10 10    | 10 1000             |
| 2        |         | 21.00              | 6,465.E+00               | 2.959.E-03               | 6.468.E+00               | 7.055.E+05               | 2.811.E+04<br>2.846.E+04 | 3.602.E+03               | 0.00          | ~ ~        |                | 0.001 0            |                 |                   |          |                     |
| i3       |         | 23.00              | 6.265.E+00               | 2.724.E-03               | 6.267.E+00               | 7.577.E+05               | 3.077.E+04               | 3.824.E+03               |               | ÷ 🕂        |                |                    |                 | - <del>0.</del> [ |          |                     |
| 4        |         | 24.00              | 6.090.E+00               | 2.623.E-03               | 6.092.E+00               | 8.118.E+05               | 3.304.E+04               | 4.052.E+03               |               |            |                |                    |                 |                   |          |                     |
| 5        |         | 25.00              | 5.915.E+00               | 2.523.E-03               | 5.918.E+00               | 8.660.E+05               | 3.531.E+04               | 4.280.E+03               |               |            |                |                    |                 | 0.01              | -        |                     |
| 6        |         | 26.00              | 5.783.E+00               | 2.440.E-03               | 5.785.E+00               | 9.236.E+05               | 3.751.E+04               | 4.524.E+03               |               |            |                |                    |                 | 1                 |          | -                   |
| 1        |         | 27.00              | 5.535 E+00               | 2.357.E=03<br>2.281 E=03 | 5.538 E+00               | 9.812.E+05<br>1.040 E+06 | 3.970.E+04<br>4 187 F+04 | 4.768.E+03               |               |            |                |                    | θ               | .001              | <b>N</b> |                     |
| ;9       |         | 29.00              | 5.438.E+00               | 2.212.E-03               | 5.440.E+00               | 1.100.E+06               | 4.400.E+04               | 5.274.E+03               |               |            |                |                    |                 |                   |          |                     |
| 0        |         | 30.00              | 5.341.E+00               | 2.142.E-03               | 5 343 E+00               | 1 160 E+06               | 4 613 E+04               | 5 530 E+03               |               |            | -dE/d          | xElec 🔢            |                 | 0001              |          |                     |
|          |         |                    |                          |                          |                          | 1.100.2100               |                          |                          |               |            | IT 2.1         | AL                 | 0.              | 0001              |          |                     |
| 61       |         | 31.00              | 5.219.E+00               | 2.082.E-03               | 5.221.E+00               | 1.224.E+06               | 4.824.E+04               | 5.798.E+03               |               |            | dE/d           | xNucl<br>xTot      |                 | 0001              | E boom   | EM-W/AT             |
| 1        |         | 31.00<br>32.00     | 5.219.E+00<br>5.097.E+00 | 2.082.E-03<br>2.022.E-03 | 5.221.E+00<br>5.099.E+00 | 1.224.E+06               | 4.824.E+04<br>5.035.E+04 | 5.798.E+03<br>6.066.E+03 |               |            | dE/dt<br>dE/dt | ×Nucl<br>×Tot      |                 | 0001              | E beam   | [MeV/A]             |

File名: sr\_eg\_AddIn.xlsx(続き) Si

Sheet名: eg21

#### 物質通過「後」のエネルギー計算の例です。

40Arビームが、Si, Al, Air, Kapton を通過する場合のエネルギー変化を計算するシートです。

固体物質通過後の計算には srEnew() 関数、 気体物質通過後の計算には srEnewGas() 関数

、 気体初員通過仮の計算には SFENewGas() 実数 の の い 本 し

を用いています。

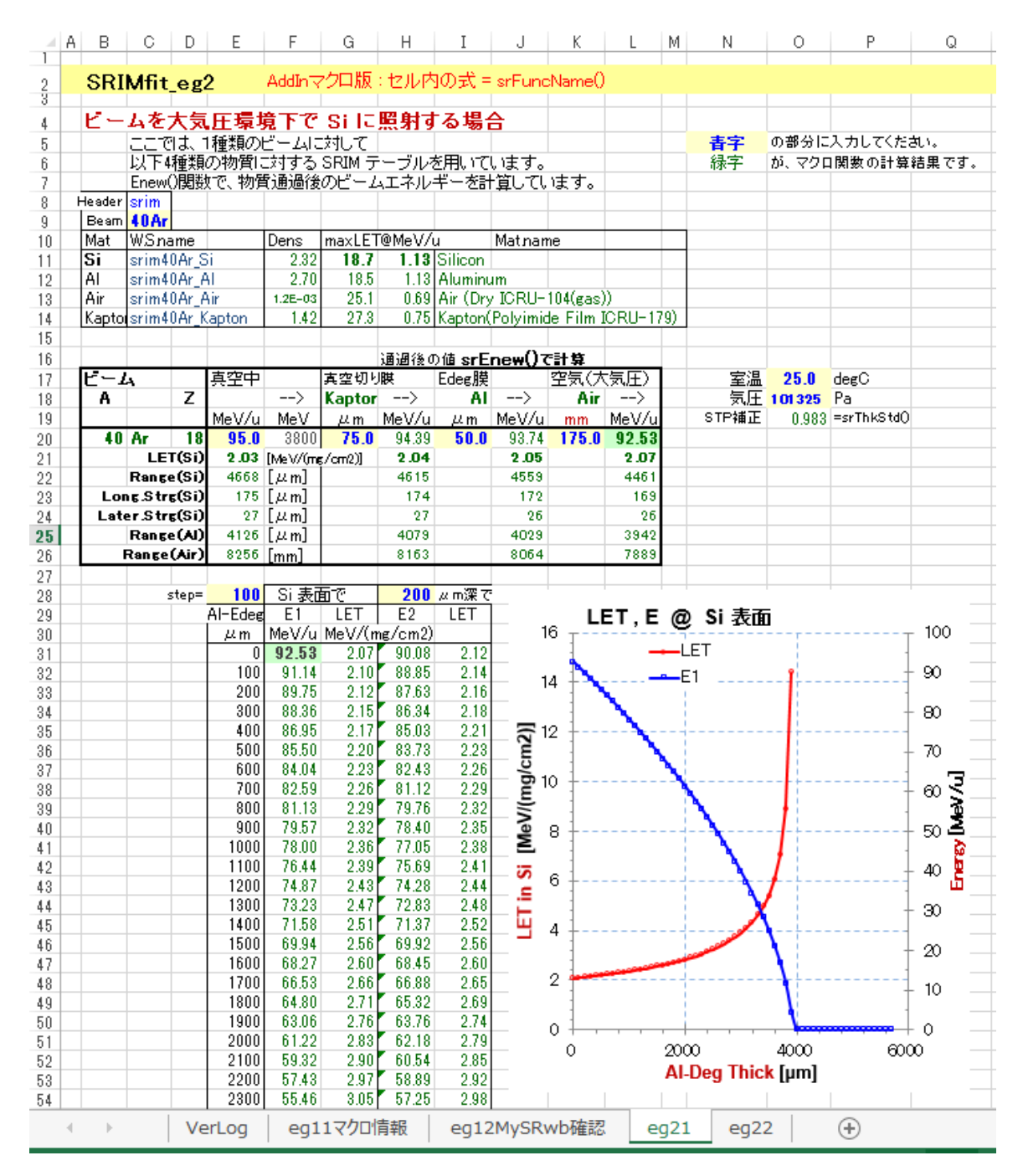

File名: sr\_eg\_AddIn.xlsx(続き) Sheet名: eg22

#### 物質 通過「前」のエネルギー計算の例です。

84Krビームが、Au, Kapton, Mylar, PLシンチ, エネルギー減衰板(Al), 空気を通過してから、 試験サンプル(Si) に照射される場合を考えます。

#### サンプルの 100μm深さで LET=14 になるようにしたいとします。 その時、元のビームエネルギー(加速器からのビームエネルギー)は、 いくつである必要がありますか?

といった問題を計算するためのエクセルシートです。

#### 物質通過「前」のエネルギー計算には srEold(), srEoldGas() 関数を用意してあります。

|    | Α | В    | С              | D       | E       | F                  | G          | Н           | I               | J     | K          | L    | М            | Ν   | 0          | Ρ                   | Q           | R             | S           | Т      | U           | V    | W     | $\geq$ |
|----|---|------|----------------|---------|---------|--------------------|------------|-------------|-----------------|-------|------------|------|--------------|-----|------------|---------------------|-------------|---------------|-------------|--------|-------------|------|-------|--------|
|    |   | -    |                |         | •       | A 1.17             |            | 1-11        | that the        |       |            | ~    |              |     |            |                     |             |               |             |        |             |      |       |        |
| -2 |   | SR   | IMt            | it_e    | g2      | Addin <sub>Y</sub> | クロ版:       | ษม          | 小の式:            | = srt | -unciNam   | eV   |              |     |            |                     |             |               |             |        |             |      |       |        |
| -  |   | o. 1 | - <b>F</b> # 4 | rta -2  | 570 L E | n Horto            | × 207      | <b>₩</b> +- | 47 1            |       |            | -+   | ++++7        |     |            |                     |             |               |             |        |             |      |       | ⊢      |
| 4  |   | 51   | 武科             | Ψ (     | TWLE    | 「指正                | -2 必       | <b>₹'</b> ∂ |                 | 1-1   | ドルキー       | - 12 | S (WAR       |     |            |                     |             | _ /           |             |        |             |      |       | -      |
| 5  |   |      | 理研             | E5AI    | コースで、   | 、SI半導              | 本を大気中      | Pii         | 打する場合           |       | 十算例です      | ٢.   |              |     | 香子         | の部                  | 分に入力し       | 70            | たまい。        |        |             |      |       | -      |
| 6  |   |      | 照射             | 1二化     | 要なビー    | ムエネル               | /キーを、      | Lold(       | )関数です           | 流无    | や求め、       |      |              |     | 報字         | $\mathcal{D}^{1,2}$ | マクロ関数       | の <b>ま</b> †: | 算結果です       | *      |             |      |       | -      |
| 7  |   |      | その             | 後、E     | new()関  | 数で上流               | から検算       | しま          | ब.              |       |            |      |              |     |            |                     |             |               |             |        |             |      |       |        |
| 8  |   |      |                |         |         |                    |            |             |                 |       |            |      |              |     |            |                     |             |               |             |        |             |      |       |        |
| 9  |   |      | 副射表            | 面か      | ら、涙さ    | 100                | [µm] Ø     | 位置          | tで、LET <i>t</i> | p 9   | -          |      |              |     |            |                     | 3           | 室温            | 25.0        | degl   | 0           |      |       |        |
| 10 |   |      |                | LET     | in Si=  | 14.0               | にしたいす      | 2e          | <               | 但し    | 41.0       | = me | ax LET in Si | 以下  | の値にして      | rðu.                | . í         | 気圧            | 101325      | Pa (   | (1atm=101)  | 325) | J.    |        |
| 11 |   |      |                |         |         |                    |            |             |                 |       |            |      |              |     |            |                     | STP         | 重正            | 0.983       | =sr]   | ∏hkStdQ     |      |       |        |
| 12 |   | H    | eader          | srim    |         |                    | 散乱膜        |             | 真空切り膜           |       | 電離箱        | PL3  | ソンチ遮光開       | 摂等  | PLシンチ      |                     | EDeg板       | 空             | (気(大気圧      | Ð      | 照射物         |      |       |        |
| 13 |   |      | Beam           | 84K     | r       | WSname             | srim84Kr_A | u           | srim84Kr_K      | apton | srim84Kr_M | Mar  | srim84Kr_M   | Mar | srim84Kr_E | J21.2               | srim84Kr_A  |               | srim84Kr_Ai | r      | srim84Kr_Si |      |       |        |
| 14 |   |      |                |         |         | Matiname           | Au         |             | Kapton          |       | Mylar      |      | Mylar        |     | EJ212      |                     | AL          |               | Air         |        | Si          |      |       |        |
| 15 |   |      |                |         |         | 厚さ                 | 50         | μm          | 75              | μm    | 24         | μm   | 72           | μm  | 500        | μm                  | 100         | μm            | 305         | mm     | 100         | μm   |       |        |
| 16 |   |      | ビー.            | La 👘    | 真空中"    | ē                  | ・・・を、通     | 過(          | (前))のエ          | ネル    | ギー         |      |              |     |            |                     |             |               |             |        |             | 指定   | 深さで   |        |
| 17 |   | Α    |                | Ζ       | Me V/u  | MeV                | MeV/u      |             | MeV/u           |       | MeV/u      |      | MeV/u        |     | MeV/u      |                     | MeV/u       |               | MeV/u       |        | MeV/u       |      | MeV/u |        |
| 18 |   | 84   | Kr             | 36      | 71.52   | 6008               | 71.52      | <-          | 64.75           | <-    | 63.21      | <-   | 62.73        | <-  | 61.30      | <-                  | 53.08       | <-            | 49.37       | <-     | 43.40       | <-   | 39.65 |        |
| 19 |   |      |                | - Zł    | ιが答え    | です                 | ・・・を、通     | 過(          | (後)) のエ         | ネル    | ギー         |      |              |     |            |                     |             |               |             |        |             |      |       |        |
| 20 |   |      |                |         |         |                    | 64.75      | ->          | 63.21           | ->    | 62.73      | ->   | 61.30        | ->  | 53.08      | ->                  | 49.37       | ->            | 43.40       | ->     | 39.65       |      |       |        |
| 21 |   |      | LE             | ET(Si)  | [MeV/(л | ng/om2)]           | 10.00      |             | 10.17           |       | 10.23      |      | 10.39        |     | 11.47      |                     | 12.07       |               | 13.17       |        | 14.00       |      |       |        |
| 22 |   |      | Rang           | ;e(Si)  | [µm]    |                    | 1444       |             | 1390            |       | 1373       |      | 1323         |     | 1055       |                     | 940         |               | 767         |        | 667         |      |       |        |
| 23 |   | Lo   | ong.St         | rg(Si)  | [µm]    |                    | 56         |             | 54              |       | 53         |      | 51           |     | 39         |                     | 33          |               | 27          |        | 24          |      |       |        |
| 24 |   | La   | terSt          | rg(Si)  | [µm]    |                    | 7          |             | 6               |       | 6          |      | 6            |     | 5          |                     | 4           |               | 4           |        | 3           |      |       |        |
| 25 |   |      | Rang           | se (AI) | [µm]    |                    | 1278       |             | 1231            |       | 1217       |      | 1174         |     | 929        |                     | 829         |               | 676         |        | 588         |      |       |        |
| 26 |   |      | Rang           | e(Air)  | [mm]    |                    | 2547       |             | 2450            |       | 2420       |      | 2330         |     | 1845       |                     | 1649        |               | 1344        |        | 1165        |      |       |        |
| 27 |   |      |                |         |         |                    |            |             |                 |       |            |      |              |     |            |                     | 0           | μm            | にした場合       | i lt • | ••          |      |       |        |
| 28 |   |      |                |         |         |                    |            |             |                 |       |            |      |              |     |            |                     | 53.08       | ->            | 47.31       | ->     | 43.78       |      |       |        |
| 29 |   |      |                |         |         |                    |            |             |                 |       |            |      |              |     |            |                     |             |               | LET         | (Si)   | 13.08       |      |       | L      |
| 30 |   |      |                |         |         |                    |            |             |                 |       |            |      |              |     |            |                     |             |               | Range       | (Si)   | 777         |      |       | L      |
| 91 |   |      |                |         |         | -                  |            |             | 1               |       |            |      | 1            |     |            |                     | -           |               |             |        |             |      |       | _      |
|    | 4 | •    |                | Ve      | erLog   | eg1                | 1マクロ情      | 報           | eg12            | 2My   | SRwb確      | 認    | eg21         | 1   | eg22       |                     | $( \cdot )$ |               |             |        |             |      | - I   | i I    |

# Debug 用ワークシートの紹介

#### ● example デバッグ用 フォルダー [興味のある方のみ]

作者がデバッグ用に使っているシートです。

わかりずらいですが、sr\*()関数の詳細動作を確認するためのシートです。

sr\_dbg1\_AddIn.xlsx 沢山あるシートの中から、有用なものだけ紹介します。

dbg11,13: srE2Rng()や srEnew()デバッグ。MySRIMwb の「直線近似」の度合いを図示。

dbg21~: 各種組合せ関数 デバッグ。どのような場合にエラーになるかをテストできます。

sr\_dbg2\_AddIn.xlsx MySRIMws のデバッグ用です。

- dbg11 : 複数のシートを比較して、MySRIMws をデバッグするのに便利です。
- **dbg12** : 複数のシートで LETを比較。LET単位を変換して表示。

Sheet名: dbg10

### 関数デバッグシート: Table Search 関数 の 内部動作確認

sr\*() 関数は、MySRIMwb の数値表を読み込んで、2点間の直線近似で値を求めていますが、 その内挿計算は正しいかを検算しています。

内挿点とその前後±2点のグラフを見ることで、SRIM-2013計算のE-binningの細かさが適当かを 判断してください。

|     | Α  | В                       | C                | D              | Е                        | F            | G            | Н                      | Ι              |
|-----|----|-------------------------|------------------|----------------|--------------------------|--------------|--------------|------------------------|----------------|
| 1   |    |                         | -                |                |                          |              |              |                        |                |
| 2   |    | SRIMfit_d               | bg               |                |                          | Addinマクロ     | 波:セル内の       | πς = srFunc            | Name()         |
| 4   |    | Dbg:TableS              | earch関数系         | (まとめ)          |                          | 青字に入力。       | 。緑字が関数       | 「戻り値。 <mark>茶</mark> 手 | を確認。           |
| 5   |    |                         |                  |                |                          |              |              |                        |                |
| 6   |    |                         | WS name =        | srim40Ar_Si    |                          | <- MySRIM    | wbuxlsx ブック  | 7中の Workst             | Sheet名を入力      |
| 7   |    |                         |                  |                |                          |              |              |                        | srM            |
| 8   |    |                         | Table Range      | Min            | Max                      |              | dE/dX unitID | 0                      | = 0,18 Me      |
| 9   |    | srIxEmin/maxÖ           | I×E              | 20             | 228                      |              |              | LETt                   | LETe           |
| 10  |    | srMin/MaxEÖ             | E[MeV/u]         | 1.00E-05       | 1.00E+03                 |              | dE/d×ma×     | 18.667                 | 18.630         |
| 11  |    | srMin/MaxRn <u>a</u> () | Rng[µm]          | 2.10E-03       | 2.07E+05                 |              |              | srMaxLETt0             | srMaxLET#O'rM  |
| 12  | 51 | Min/MaxStLn <u>g</u> () | LongStrg[µm]     | 1.20E-03       | 7.17E+03                 |              | at E =       | 1.125                  | 1.250          |
| 13  | 51 | rMin/MaxStLtr()         | Late Strg[ // m] | 9.00E-04       | 8.94E+02                 |              | 5            | rMaxLETt2E()           | MaxLET#2E(Paxi |
| 14  |    |                         | -                |                | JE JY KULL               |              | Deser        | 1 0                    | Late Otras     |
| 15  |    | Table Churchler         | E                | dEdX Elec      |                          | dEdX Tot     | Frange       |                        | Late Strag     |
| 10  |    | Table Start IX          | [Me V/U]         |                | 12 <u>/</u><br>9.004E-01 | 1.0095+00    | [,« m]       | [,« m]                 | [ // m]        |
| 10  |    | 20                      | 0.0000100        | 9.419E-02      | 9.5046-01                | 1.0635+00    | 0.0021       | 0.0012                 | 0.0003         |
| 10  |    | ZI<br>Table End IV      | 0.0000112        | 3,410E-02      | 30822-01                 | 10022400     | 0.0022       | 0.0013                 | 0.0003         |
| 19  |    | 1006 2007               | 937 500          | 6.088E-01      | 8 965E-05                | 6 089E-01    | 189010.00    | 6710.00                | 827.69         |
| 20  |    | 000                     | 1000.000         | 6.004E-01      | 8 445E-05                | 6.005E-01    | 206820.00    | 7170.00                | 894.31         |
| 21  |    | 220<br>av501-0          | F =              | 0.0042 01      | 0,4402 00                | 0.0002-01    | 200020.00    | /1/000                 | 004.01         |
| 22  |    | 152                     | 1 20             |                |                          |              |              |                        |                |
| 28  |    | ix-2 150                | 1 000000         | 1.857E+01      | 4.051E-02                | 1.861E+01    | 125400       | 0.4449                 | 05197          |
| 25  |    | ix-1 151                | 1 1 250000       | 1.863E+01      | 3.668E-02                | 1.867E+01    | 13 7000      | 0.4769                 | 05320          |
| 26  |    | ix 152                  | 1.2500000        | 1.863E+01      | 3.355E-02                | 1.866E+01    | 148500       | 05067                  | 05436          |
| 27  |    | ix+1 153                | 1.3750000        | 1.859E+01      | 3.095E-02                | 1.862E+01    | 16,0000      | 05348                  | 05547          |
| 28  |    | ix+2 154                |                  | · I I.         | - 10.0                   |              | · · · · - ·  |                        |                |
| 29  |    |                         | 18.68            | 0              | - 10.0                   | 9            | -            | 0.045                  |                |
| 30  |    | srE2*() interpo         | olati 18.66      | /A             | 18.6                     | 2            |              | 0.04                   |                |
| 31  |    | E – EÛX)                | 18.64            | 1              | 18.                      | 6            |              | 0.03                   |                |
| 32  |    | V0x) - V0x-1)           | 18.62            | 19             |                          | 8 <b></b> /- |              | 0. 025                 |                |
| 33  |    | slp                     | 18.6             |                | 18.5                     | 6            |              | 0. 02                  |                |
| 34  |    | Val                     | 18.58            |                | 18.5                     | 4            |              | 0. 015                 |                |
| 35  |    | srt:2%/ return          | Van 18.56        |                | - 18.5                   | 2            |              | 0. 01                  | ·              |
| 27  |    |                         | 18.54 dEd        | Xt             | - 10                     | dEdXe        | <u>d</u>     | 0.005 dEdXr            |                |
| 38  |    | sc#2E0 return           | vali 18.52       | 1              | <u></u>                  | 0 1          | 2 - 2        | € 0 <u>+</u>           | 1 2            |
| 39  |    | srLETe2E(Eh)            | <del>1</del> 9   | E beam [NeV/A] |                          | E Deam [M    | ev/AJ        | <del>.</del> .         | beam [NeV/A]   |
| 40  |    | srLET#2E(E)             | 20 -             |                | 0                        | 6            |              | 0. 57                  |                |
| 41  |    | srLETn2E(Eh)            | 18               |                |                          | _            | 8            |                        | 9              |
| 42  |    | srLETn2E(El)            | 16               |                | 0.                       | 5            | <b>*</b>     | 0. 56                  |                |
| 43  |    | srLETt2E(Eh)            | 14               |                | 0.                       | 4            |              | 0. 55                  |                |
| 44  |    | srLETR2E(E)             | 12               |                | - o                      | 3            |              | 0.54                   | 1              |
| 45  |    | srRng2E0                | 8                |                | - "                      | ~            |              | U. U4                  | 1              |
| 40  |    | srStLng2E()             | 6                |                |                          | 2            |              | 0. 53                  | ¦j             |
| 4/  |    | srStLtr2E()             | 4                | <u>_</u>       | a.                       | 1            |              | 0. 52                  | d              |
| 4 X |    |                         | ≥ 2 Rn           | 8              |                          | StLng        |              | StLtr                  |                |
|     |    |                         | - vi U           | 1              | 2 _ wi                   | 0 1          | 2 2          | ວ 0.51<br>ພັ 0         | 1 2            |
|     |    |                         | æ                | E beam [NeV/A] | Ē                        | Ebean (N     | leV/A]       | E E                    | beam [NeV/A]   |

関数デバッグシート: srE2Rng() srRng2E() 関数 の 内部動作確認

この2つの関数は、srEnew() srEold() など各種の組合せ関数の基本となる関数です。 内挿点とその前後±2点のグラフを見ることで、SRIM-2013計算のE-binning の細かさが適当かを 判断してください。

| - 1 | Α   | В               | С                             | D               | Е             | F               | G                    |            | Н                    | Ι                      | J        | K           |
|-----|-----|-----------------|-------------------------------|-----------------|---------------|-----------------|----------------------|------------|----------------------|------------------------|----------|-------------|
| 1   |     | SRI             | Mfit dha                      |                 |               |                 | AddInマク              | 口版         | え:セル内の式              | tt = srFuncN           | ame()    |             |
| 5   |     |                 |                               | 語力で(4)          |               |                 | **                   |            | ~ 加八に1 +             |                        |          | * ㅎ ㅎ 수 사원) |
| 4   |     | Dbg             | lableSearch                   | 酸米(1)           |               |                 | ÷∓                   | -          | の部分に入力               |                        | G        | 後中の色分類)     |
| 5   |     | srE2R           | ng(), srRng2E() につし           | 17              |               |                 | 「「「「「「「」」」を見ていていていた。 | 7          | か、マクロ関数              | の戻り値                   |          | パラメータ       |
| 6   |     |                 | E_Rng Table search            | 2 Interpolation | n Ø si        | imulation       |                      |            |                      |                        |          | 関数民り値       |
| 7   |     |                 |                               |                 |               |                 |                      |            |                      |                        |          | 検算確認        |
| 8   |     |                 | srE2Rng()                     | 含:sr_E2Rng(     | ) E2V         | /alQ, jE21×Q, j | ixE2 VipO            |            |                      |                        |          |             |
| 9   |     |                 |                               |                 |               |                 |                      |            |                      | Table Range            | Min      | Ma×         |
| 10  |     |                 |                               | Ar-             | 40            | Si              |                      | 5          | rIxEmin∕mexÖ         | I×E                    | 20       | 228         |
| 11  |     |                 |                               | EO              |               | Rng             |                      |            | srMin/MaxEÖ          | E[MeV/u]               | 1.00E-05 | 1.00E+03    |
| 12  |     |                 |                               | Me V/u          |               | μm              |                      | sr         | Min/MaxRn <u>a</u> Ö | Rns[µm]                | 2.10E-03 | 2.07E+05    |
| 13  |     | WS              | srim40Ar_Si                   | 2.000           | ->            | 21.86           |                      |            |                      |                        |          |             |
| 14  |     |                 |                               |                 |               |                 |                      |            |                      |                        |          |             |
| 15  |     |                 |                               | E               |               | Range           |                      |            | Interpolation        | check Graph            | s        |             |
| 16  |     |                 |                               | [MeV/u]         | ->            | [µm]            |                      |            |                      |                        |          |             |
| 17  |     |                 | simulate sr F28ni             | -0              |               |                 |                      |            | 30                   |                        |          |             |
| 18  | ert | none            | 157                           | 2 00            |               |                 |                      |            | ~                    | 9                      |          |             |
| 10  |     |                 | ix-2 155                      | 1.625           |               | 1.833E+0        | 11                   |            | 20                   | 1                      | I        |             |
| 20  |     |                 | ix 1 156                      | 1 750           |               | 1.950E+0        |                      |            | 20                   |                        |          |             |
| 201 |     | - 14 <b>5</b> - | in 157                        | 2,000           | ->            | 2 196E+0        |                      |            |                      | e 1                    |          |             |
| 21  |     | 5_02-           | 60 7.57<br>isat1 150          | 2,000           |               | 2.100210        |                      |            | 15                   |                        |          |             |
| 22  |     |                 | iv+0 159                      | 2.200           |               | 2.4276+0        | 1                    |            |                      |                        | E        |             |
| 20  |     |                 | 12+2 100                      | 2,500           |               | 2074640         | ···                  |            | 10                   |                        |          |             |
| 24  |     |                 | nimulata na E21/ia            | () intermetatio |               |                 |                      |            | _ <b> </b>           |                        |          |             |
| 20  |     |                 | simulate sr_EZVip             |                 | WT .          |                 |                      |            | 5                    |                        |          |             |
| 20  |     |                 | Vív) – Vív–1)                 | 0.000           |               | 2.360E+0        | 0 3                  | 2          | Ring                 |                        | 8        |             |
| 27  |     |                 | sin                           | 0.200           |               | 9 440E+0        |                      | 5          | 0 1                  | 2                      | 3        |             |
| 20  |     |                 | nal                           |                 |               | 2 1865+0        | · 2                  |            | E be                 | am [NeV/A]             |          |             |
| 20  |     |                 |                               |                 |               | 2.1002.0        |                      | _          |                      |                        |          |             |
| 91  |     |                 | or Rog 2E()                   | 全:sr Rog2E(     | ) Val2        | EO Valeiso      | ixE2EinΩ             | _          |                      |                        |          |             |
| 01  |     |                 | STRIGZE()                     | A. SIJUIGEL     | 7 _0 air      |                 | , <u>37626</u> 00    |            |                      |                        |          |             |
| 02  |     |                 |                               | FO              |               | Bog             | _                    |            |                      |                        |          |             |
| 24  |     |                 |                               | MeV/u           |               | // m            |                      | -          |                      |                        |          |             |
| 35  |     | WS              | srim40Ar Si                   | 0 25 1          | <-            | 5.00            |                      | _          |                      |                        |          |             |
| 36  |     |                 |                               |                 |               |                 |                      | _          | Internalation        | check Granh            |          |             |
| 97  |     |                 | simulate sr Beath             | -0              |               |                 |                      |            |                      | choon oraph            | -        |             |
| 20  |     | ox Va           | 121-121-5 Eht=1'=             | - 17            |               |                 |                      |            | 7                    |                        |          |             |
| 20  |     | or va           | 134                           |                 | <i>&lt;</i> - | 5 00E+0         | 0                    |            |                      |                        | <b>_</b> |             |
| 10  |     |                 | iv=0.120                      | 0.225           | <b>、</b>      | 4.670E+0        | 0                    |            | 6                    | 8                      |          |             |
| 40  |     |                 | iv=1 102                      | 0.220           |               | 4 990E±0        | 0                    |            | 5                    |                        |          |             |
| 41  |     |                 | 1X=1 133                      | 0.250           | 1-            | 5 200E±0        |                      |            |                      |                        | ±        |             |
| 42  |     | s ar-           | DX 134                        | 0.275           | <u>`</u> -    | 5.500E+0        |                      |            | 4                    |                        |          |             |
| 43  |     |                 | 1X+1 135                      | 0.300           |               | 5.000E+0        |                      |            | 3                    |                        | ÷        |             |
| 44  |     |                 | IX+2 136                      | 0.325           |               | 5 %90E+0        |                      |            |                      |                        |          |             |
| 45  |     |                 |                               |                 |               |                 |                      |            | 2                    |                        |          |             |
| 46  |     |                 | simulat <del>o</del> sr_ixE2E | ip() interpolat | тап           |                 |                      |            | 1                    |                        | ±        |             |
| 47  |     |                 | V - V(x)                      |                 |               | -0.300          | 귀                    | _          | Rng                  |                        | <b>I</b> |             |
| 48  |     |                 | V(ix) - V(ix-1)               | 0.025           |               | 3.100E-0        | 비                    | 5          | 0                    |                        |          |             |
| 49  |     |                 | slp                           | 0.081           |               |                 |                      | 100<br>100 | U U.1                | o.z u.3<br>ean [NeV/A] | v. 4     |             |
| 50  |     |                 | val                           | 0.251           |               |                 |                      | 62         | 20                   | Con Direction          |          |             |
| 51  |     |                 |                               |                 |               |                 |                      |            |                      |                        | 1        |             |
|     | •   | •               | dbg02                         | dbg10           | db            | g11 c           | lbg12                | db         | g13 db               | og21 d                 | bg22     | dbg23       |

Sheet名: dbg12

関数デバッグシート: srLET2E\* 関数 の 内部動作確認

この関数のように、dE/dX 数値表を検索する方向(E-high側 -low側から検索)を指定する場合、 引数の指定値(LET値)によっては、解が無い場合があります。 グラフを見ながら、各々の WS によって、どのような場合に戻り値がエラーになっているか を確認できます。

|     | A | В     | С                   | D               | E          | F    | G      | Н           | I      |    |
|-----|---|-------|---------------------|-----------------|------------|------|--------|-------------|--------|----|
| 1   |   |       |                     |                 |            |      |        |             |        |    |
| 2   |   | SRI   | (Mfit_dbg           |                 | AddInマクロ   | 版:   | セル内の式  | ; = srFuncN | lame() |    |
| 3   |   |       |                     | TL - T / - 1    |            |      |        |             |        | _  |
| 4   |   | Dbg   | :TableSearch関       | <b>数</b> 条(2)   |            |      | 青字     | の部分に入す      | ]      |    |
| 5   |   | srLET | ?2E0 について           |                 |            |      |        | が、マクロ関係     | 数の戻り値  |    |
| 6   |   |       | 含: sr_LET2EQ, _Fpkl | ×0, _Val21×0, _ | I≫E2EipO   |      |        |             |        |    |
| 7   |   |       |                     |                 |            |      |        |             |        |    |
| 8   |   |       | srLET*2E()          | #N/A ISTA       | 理由を確認の     | 事 -  |        |             |        |    |
| 9   |   |       |                     |                 |            |      |        |             | i>t    | Ξr |
| 10  |   | WS    | srim197Au_Au        |                 |            |      |        | for Plot    | i×E    | ÷п |
| 11  |   |       |                     |                 |            |      |        | Ei          | Val    |    |
| 12  |   |       | LET_Goal =          | 2.00            | [MeV/mg/or | n2)] | LETG   | 0.00001     | 2.000  |    |
| 13  |   |       |                     |                 |            | _    |        | 1000        | 2.000  |    |
| 14  |   |       |                     | EI              | Eh         |      | LETe2E | 0.03        | 2.000  |    |
| 15  |   |       | srLETø2EÖ =         | 0.029           | #N/A       | J    |        | #N/A        | 2.000  |    |
| 16  |   |       | srLETn2EÖ =         | 0.000           | 0.085      |      | LETn2E | 0.00        | 2.000  |    |
| 17  |   |       | srLET&2EÖ =         | 0.000           | #N/A       |      |        | 80.0        | 2.000  |    |
| 18  |   |       |                     |                 |            |      | LETt2E | 0.00        | 2.000  |    |
| 19  |   |       |                     |                 |            |      |        | #N/A        | 2.000  |    |
| 0.0 |   |       |                     |                 |            |      |        |             |        |    |

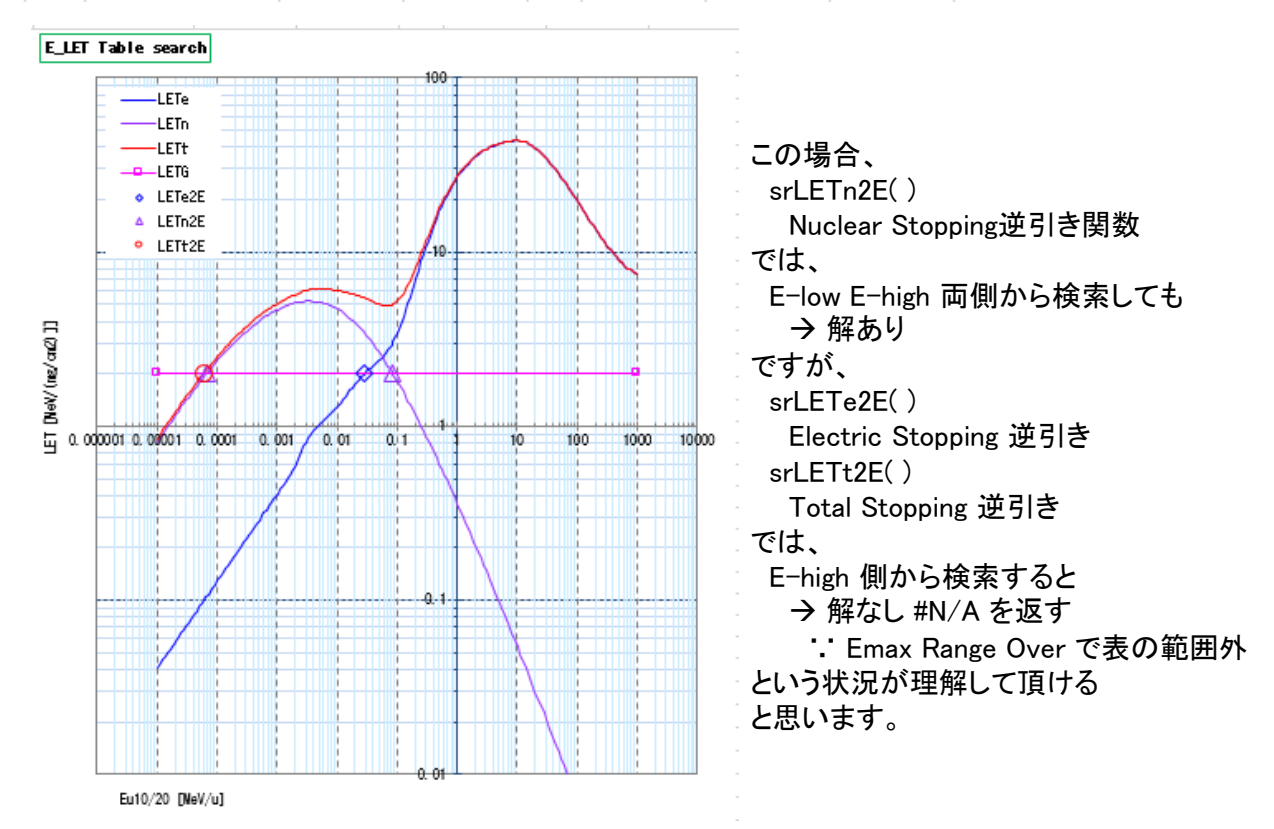

関数デバッグシート: srEnew()関数 の 内部動作確認

この関数は、E2Rng() ←→ Rng2E() 関数を呼び出して、数値表を2度引き:正引き・逆引き します。 その内部動作を、デバッグ関数を用いてシミュレートしています。

E vs Range 曲線は、単調関数で変化も穏やかですので、Enew() や Eold() 計算などを Range ←→E 変換の単純な直線内挿近似で代用しても、かなり良い結果が得られます。

|        | Α   | В               | С                   | D               | E                       | F             | G                                              | Н             | I            |  |
|--------|-----|-----------------|---------------------|-----------------|-------------------------|---------------|------------------------------------------------|---------------|--------------|--|
| 1      |     | SR              | [Mfit dbg           |                 | 反: セル内の式 = srFuncName() |               |                                                |               |              |  |
| 5<br>4 |     | Dbg             | 組合せ関数系              | (1a)            |                         | 青字            | の部分に入力                                         | 表)            |              |  |
| 5      |     | srEne           | woについて              |                 |                         | <b>程字、茶字</b>  | が、マクロ関係                                        | 数の戻り値         | 4            |  |
| 6      |     |                 | 含:sr_E2Enew0, _     | En Q. E2 ValQ   | Val2E0                  |               |                                                |               | B            |  |
| 7      |     |                 |                     |                 |                         |               |                                                |               |              |  |
| 8      |     |                 | srEnew(             | )               |                         |               |                                                |               |              |  |
| 9      |     |                 |                     |                 |                         |               |                                                |               |              |  |
| 10     |     |                 | Emina               | 0.000010        |                         | R(E0),µ m     |                                                |               |              |  |
| 11     |     |                 | Emax                | = 1000.0        |                         | 231.4         |                                                |               |              |  |
| 12     |     |                 |                     | Ar-             | 40                      | Si            |                                                |               |              |  |
| 13     |     |                 |                     | EO              |                         | Th            |                                                | E1            |              |  |
| 14     |     |                 |                     | Me V/u          |                         | <i>и</i> т    |                                                | Me V/u        |              |  |
| 15     |     | WS              | srim40Ar Si         | 15 000          | ->                      | 20.0          | ->                                             | 14.093        |              |  |
| 16     |     |                 |                     |                 |                         |               |                                                | 11.000        |              |  |
| 17     |     |                 |                     | F               | Rongo                   |               |                                                | F             | Banga        |  |
| 10     |     |                 |                     | [MaV/u]         | fuml                    |               |                                                | E [MaV/u]     | Luml         |  |
| 10     |     |                 | 1) 52 3 52 1        | [IME 07 0]      | [,@ 11]                 |               |                                                | [ivie 0/u]    | [,α 11]      |  |
| 19     |     |                 | T/ EU -> MU che     | ck              |                         | 11.000 800    | 4/ HI -> EL                                    | i check       |              |  |
| 20     |     |                 |                     | 45.00           |                         | srVal2Dx(Cli  | n=5,EhI=-1,E                                   |               |              |  |
| 21     | sri | EZD()=          | 18                  | 15.00           | = en_E0                 |               | 180                                            |               | 211.37 =     |  |
| 22     |     |                 | ix-2 17             | 3 12,500        | 1.778E+02               |               | ix-2 178                                       | 12,500        | 1.778E+02    |  |
| 23     |     |                 | ix-1 17             | 9 13,750        | 2.038E+02               |               | ix-1 179                                       | 13,750        | 2.038E+02    |  |
| 24     | θħ  | ι <i>μ</i> κΕ0= | ix 180              | <b>)</b> 15.000 | 2.314E+02               |               | ix 180                                         | 15.000        | 2.314E+02    |  |
| 25     |     |                 | ix+1 18             | 1 16.250        | 2.605E+02               |               | ix+1 181                                       | 16.250        | 2.605E+02    |  |
| 26     |     |                 | ix+2 181            | 2 17,500        | 2.911E+02               |               | ix+2 182                                       | 17,500        | 2.911E+02    |  |
| 27     |     |                 |                     |                 |                         |               |                                                |               |              |  |
| 28     |     |                 | 2) sr_En() E=>R     | interpolation   | check                   |               | 5) sr_En()                                     | EK-R interpo  | lation check |  |
| 29     |     |                 | E – E()>            | 00.0            |                         |               | V - V(x)                                       |               | -20.00       |  |
| 30     |     |                 | V0x) - V0x-1        | ) 1.250         | 2.755E+01               | 1             | /0x) - V0x-1)                                  | 1.250         | 2.755E+01    |  |
| 31     |     |                 | slp                 |                 | 2.204E+01               |               | slp                                            | 4.537E-02     |              |  |
| 32     |     |                 | val                 |                 | 2.314E+02               | = en R0       | val                                            | 1.409E+01     |              |  |
| 33     |     |                 |                     |                 | 3).5                    | en R1 = en R0 | – Th                                           | = en Fl       |              |  |
| 3.8    |     |                 |                     |                 |                         | 2.114E+02     |                                                |               |              |  |
| 35     |     |                 | Internalation che   | ck Granhs       |                         |               | Internalatia                                   | n check Gra   | ate          |  |
| 26     |     |                 | anterporation che   | on orapita      |                         |               | and pora bol                                   | i chicch araj | 51713        |  |
| 00     |     |                 | 350                 |                 |                         |               | 350 -                                          |               | ·            |  |
| 07     |     |                 |                     |                 |                         |               |                                                |               |              |  |
| 00     |     |                 | 300                 |                 | · · · ·                 |               |                                                |               | 9            |  |
| 39     |     |                 | 250                 | 1 5             | /                       |               | 250                                            |               |              |  |
| 40     |     |                 | 250                 | · · · · •       |                         |               | - 200                                          |               | 9 -          |  |
| 41     |     |                 | 200                 | ·····           |                         |               | 200                                            |               | 9            |  |
| 42     |     |                 | 150                 | i oʻ            |                         |               | 150                                            |               | -            |  |
| 43     |     |                 | 150                 |                 |                         |               |                                                |               | _            |  |
| 44     |     |                 | S 100               |                 |                         |               | ୁଟ୍ 100                                        |               |              |  |
| 45     |     |                 | 5                   |                 |                         |               | - S                                            |               |              |  |
| 46     |     |                 | ≝ <sup>50</sup> Bow |                 |                         |               | _ <u>=</u> = = = = = = = = = = = = = = = = = = | Rng           |              |  |
| 47     |     |                 |                     |                 |                         |               | ∟≩ ₀₽                                          |               |              |  |
| 48     |     |                 | - 0<br>- 0          | 10              | 20                      |               | - 0<br>10                                      | 10            | 20           |  |
| 49     |     |                 | Æ                   | E beam [NeV/A]  |                         |               | Æ                                              | E beam [N     | av/A]        |  |
| 50     |     |                 |                     |                 |                         |               |                                                |               |              |  |
| E 1    |     |                 |                     |                 | 1                       |               |                                                |               |              |  |
|        | •   | •               | dbg02               | dbg10           | dbg11                   | dbg12         | dbg13                                          | 3 dbg2        | dbg2         |  |

2020/12/10 (v3.01.04)

SRIMfit サンプル紹介

Sheet名: 例えば dbg24

関数デバッグシート: 組合せ関数 の 内部動作確認 例) srEnew\_eq\_Th()

組合せ関数の中には、関数名だけからでは、関数の仕様を理解できないかもしれません。 関数のネーミングが下手ですみません。

表形式にして、その動作を説明しながら、デバッグ環境を作っておきました。

|       | A     | B C                   |                   | D                        | E     |            | F         |                  | à H               | H I |               | J         |              |  |  |  |
|-------|-------|-----------------------|-------------------|--------------------------|-------|------------|-----------|------------------|-------------------|-----|---------------|-----------|--------------|--|--|--|
| 1     |       |                       |                   |                          |       |            |           |                  |                   |     |               |           |              |  |  |  |
| 2     |       | SRIM                  | it dbg            | AddIn                    |       |            | マク        | フロ版:セル内の式= si    |                   |     | rFuncName     | 0         |              |  |  |  |
| 3     |       |                       |                   |                          |       |            |           |                  |                   |     |               |           |              |  |  |  |
| 4     |       | Dbg:組                 | 合せ関数              | <b>系(2)</b>              |       |            |           | 青                | <mark>字</mark> の? | 部分  | に入力           |           | (表中の色分類)     |  |  |  |
| 5     |       | sr*_e                 | eq_*0関数の          | )使い方と検算                  | ž     |            | 載         | <b>経字、茶字</b> が、* |                   |     | フロ関数の周        | そり値       |              |  |  |  |
| 6     |       | 년두                    | ム違い、ター            | でも計                      | †算可   |            | 15        | <b>ა თ</b> ł     | 理由                | 表示  | -             | <u> </u>  |              |  |  |  |
| 7     | ſ     | notation:             | Et = Total E      | nersy[MeV]               | Eu =  | Energype   | er uni    | it ma            | ss [Me V∕u        | ן ו |               | -         | 削近飛行         |  |  |  |
| 0     |       |                       |                   |                          |       |            |           |                  |                   |     |               |           | 水の匀葉件        |  |  |  |
|       |       |                       |                   |                          |       |            |           |                  |                   |     |               | _         | 開設氏り面        |  |  |  |
|       |       |                       |                   |                          |       |            |           |                  |                   |     |               | _         | 秩序確認         |  |  |  |
|       |       |                       |                   |                          |       |            |           |                  |                   |     |               |           |              |  |  |  |
|       |       | orEnou                |                   |                          |       |            |           |                  |                   |     |               |           |              |  |  |  |
|       |       | SILICH                | -eq_11()          |                          |       |            |           |                  | $E_{0.11} = 0$    | 不러  | स्वा The fil  | -<br>ፍድወች | =movi ET*Th1 |  |  |  |
| TT.   |       | mevi ET               | [MeV/ // m]       | @ Eu 10 [Ma <sup>1</sup> |       | R(Eu10)    | <i></i> m |                  | Latt = 0          |     | 1-13-10-6-04- | may dEu 1 | mey dEt1     |  |  |  |
| +     |       | maxeen                | 01.9              | 4.06                     |       | 00.0       | ,         |                  |                   | -   |               | 2 468     | 496.10       |  |  |  |
|       |       | -                     | 21.5              | 4.00                     | 197   |            |           |                  | En117-            |     |               | 2,400     | 400.12       |  |  |  |
| +     |       |                       | EHIO [MaV/        | Eu10                     | 137   | 51<br>Th 1 |           |                  | Eurit             |     | E+11          | dEu 1     |              |  |  |  |
| +     |       |                       | 107 O             | Euro<br>Max(///          |       |            |           |                  | Euri<br>Matri     |     | ECH           |           |              |  |  |  |
| $\pm$ |       | >                     | 197.0             | Me v/u                   |       | μ π        |           |                  | Me v7 u           |     | Me v          | Me V/U    | Me v         |  |  |  |
| ÷÷    | M2(1  | ) srim i 9            | 7 AU_SI           | 0.1                      | ->    | 22.2       | - )       | ->               | 0.0               | 00  | UUU           |           | 197,000      |  |  |  |
| +     |       |                       | maxLET @ Eu20 R(E |                          | R(Eu2 | 0)         |           |                  |                   |     | max dEu2      | max dEt2  |              |  |  |  |
| +     |       |                       | 5.0               | 1.13                     |       | 11.2       |           |                  |                   | _   |               | #N/A      | #N/A         |  |  |  |
| +     |       |                       | Et20              | Ar-                      | 40    | A          |           |                  |                   |     |               |           |              |  |  |  |
|       |       |                       | 40.0              | Eu20= Eu10               |       | _ Th2      |           |                  | Eu21= Eu          | 11  | Et21          | dEu2=dEu1 | dEt2         |  |  |  |
|       | MS (2 | ) <mark>srim40</mark> | Ar_Al             | 1.0                      | ->    | ′ #N/J     | A l       | ->               | * #VALUE          | E!  | #VALUE!       | #VALUE!   | #VALUE!      |  |  |  |
|       |       |                       |                   |                          | -     | srEnøw_e   | a Th      | Ö                | #VALUE            | E!  |               |           |              |  |  |  |
|       |       |                       |                   |                          |       |            |           |                  | =srEnøw(          | 701 | 2年            |           |              |  |  |  |

この例の場合、Eu11 <= 0 というエラー条件が発生したので、戻り値が #N/A になっています。

#### エラーが発生する条件を、表にまとめてありますので、試してみてください。

| (( Error R <del>etu</del> | m))      | return  | err#  |                                          |              |          |                |        |      |  |  |
|---------------------------|----------|---------|-------|------------------------------------------|--------------|----------|----------------|--------|------|--|--|
| Eu10                      | Eu10 Th1 |         | eq_rV | reason                                   |              |          |                |        |      |  |  |
| <= 0                      | any      | = #NUM! |       |                                          |              |          |                |        |      |  |  |
| any                       | < 0      | = #NUM! |       |                                          |              |          |                |        |      |  |  |
| > Emax                    | any      | = #N/A  | = -1  |                                          |              |          |                |        |      |  |  |
|                           |          | = #N/A  | = -2  | Eu11<=0 \Th1                             | becomes in   | definite | Bm1がTh1を通過後に停止 |        |      |  |  |
|                           |          |         |       | 但しEnewtleq」の場合は、Eu11=0も許可。Th1 が一意に定まるので。 |              |          |                |        |      |  |  |
|                           |          | = #N/A  | = -3  | Et11 > Et20 (whe                         | n Enewt_ea   | υ (1     | Bm1のTh1j       | 画過後の全工 | ネEt1 |  |  |
|                           |          | = #N/A  | = -4  | R20 < R21 [never                         | r?]          |          |                |        |      |  |  |
|                           |          | = #N/A  | = -8  | WS1 out of Rng(E                         | ) table [nev | ver]     | WS1 Rng(E)     | テーブル範囲 | 用外   |  |  |
|                           |          | = #N/A  | = -9  | WS2 out of Rng(E                         | ) table      |          | WS2 Rng(E)     | テーブル範囲 | 围外   |  |  |
|                           |          |         |       |                                          |              |          |                |        |      |  |  |
| any                       | = 0      | = 0     |       | OK 1/ Eu20=Eu1                           | 0            |          |                |        |      |  |  |
|                           |          |         |       |                                          |              |          |                |        |      |  |  |

#### 関数デバッグシート: 組合せ関数 srDE{u|t}\_eq\_Eold()の 内部動作確認

この関数では、数値表検索を行う過程で E vs (Th通過時の) dE 計算 を繰り返しながら解を求めます。 その計算過程が理解できるように、広い E 範囲 での E vs dE グラフを作って説明しています。

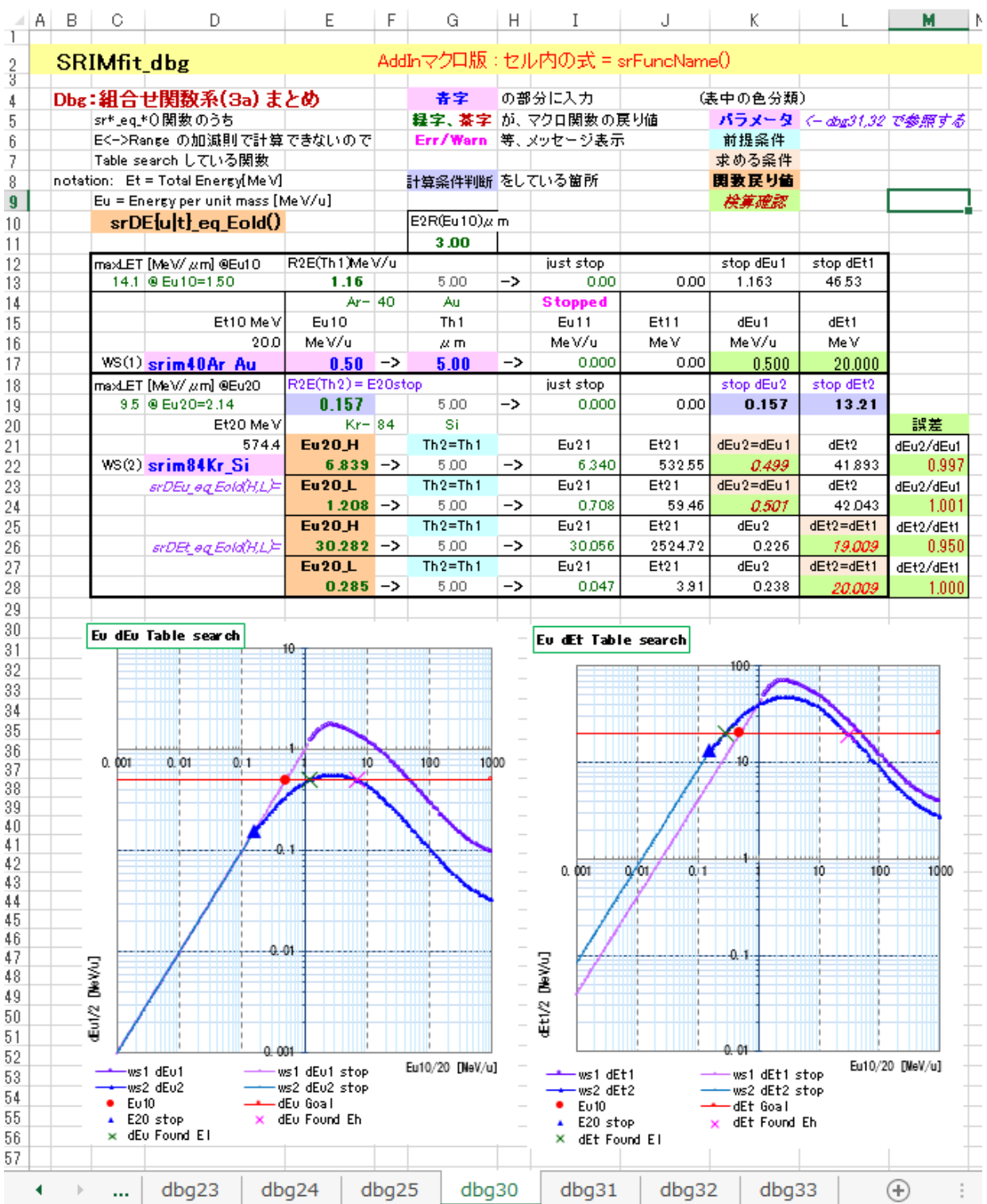

SRIMfit サンプル紹介

関数デバッグシート: 組合せ関数 srDEu\_eq\_Eold()の 内部動作確認

この関数では、数値表検索を行う過程で E vs (Th通過時の) dE 計算 を繰り返しながら 解を求めるのですが、 その過程で誤差が生じます。

検索過程において随時算出される E vs dE グラフ に於いては、正しく直線近似の内挿が 行われているのですが、2つのWSで指定されている 核種vs標的 の E vs Range テーブルの 細かさ具合によっては、この誤差が回避できません。 という事を了解して頂けるかなぁ。。

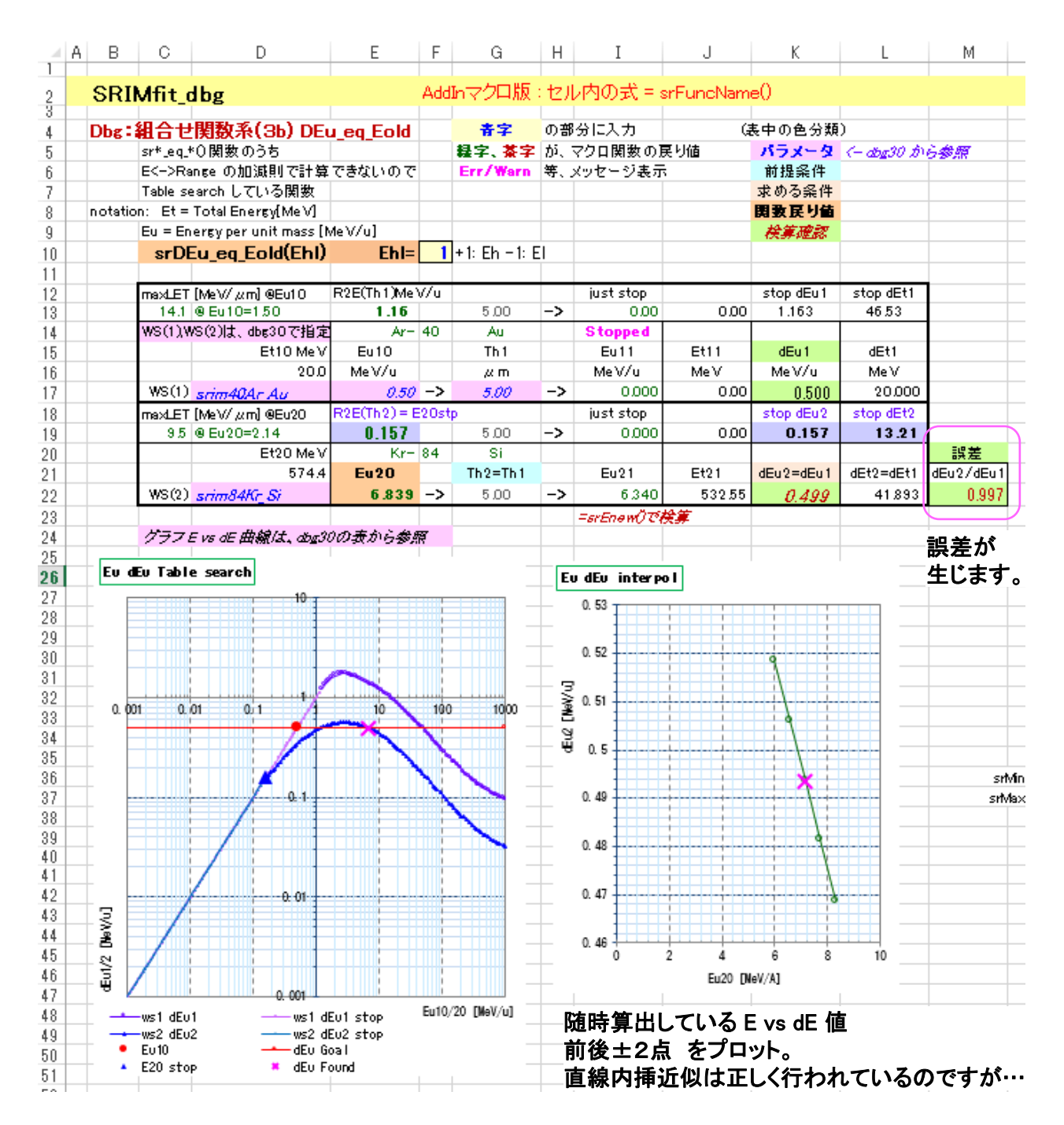

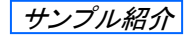

#### File名: sr\_dbg2\_AddIn.xlsx

Sheet名: dbg21

### MySRIMwb デバッグシート: 複数シートの比較

このシートでは、 照射物(Material)を同じにしておいて、ビーム核種を変えた場合の比較グラフを表示します。 このシートを修正すれば、 同じビームで、複数の照射物の比較も簡単にできます。

|               | Α | В         | С            | D                | E           | F               | G          | Н                      | I                 | J K         | L                | М               | N                  | 0         | P           | Q | R | S | Т | U  | ۷ |
|---------------|---|-----------|--------------|------------------|-------------|-----------------|------------|------------------------|-------------------|-------------|------------------|-----------------|--------------------|-----------|-------------|---|---|---|---|----|---|
| 1             |   | C DIME:   | - dha        |                  |             | AddIe           | 20145 - 42 | u than <del>at</del> . | -<br>- orFunction | lama()      |                  |                 |                    |           |             |   |   |   |   |    |   |
| 23            |   |           | L_UDg        |                  |             | Auuma           | и плх.с.   | NEAD TV -              | - sri unci        | vanne()     |                  |                 |                    |           |             |   |   |   |   |    |   |
| 4             |   | Dha: MuS  | RIMwbW       | (1) 波            | あシートト       | 比較              |            |                        |                   |             |                  |                 |                    |           |             |   |   |   |   |    |   |
| 4             |   | JUg. WIYO | I (TIM WEDDE | E 0464 ( 17 1152 | メノーコー       | LUFX<br>十、(11中) |            | は、サウイ                  | <i>एक</i> =ब      | 2 1 47      | 1                | 0               | 0                  | 4         | F           | e | 7 | 0 | 0 | 10 |   |
| 5             |   |           |              |                  | 青子に人        | 刀。稼子た           | い図叙戻り      | 旭。 余子 で                | 的隹記念。             | シート名        | · ·              | Z               | 3                  | 4         | 5           | D | / | 8 | 9 | 10 |   |
| 0             |   |           |              |                  |             |                 |            |                        |                   | Header      | srim             | srim            | srim               | Srim      | srim        |   |   |   |   |    |   |
| 1             |   |           |              |                  |             |                 |            |                        |                   | Deam        | 40Ar             | 84Kr            | 13ZXe              | ISIIa     | 197Au       |   |   |   |   |    |   |
| 8             |   |           |              |                  |             |                 |            |                        |                   | Matena      | Air              | Air             | Air                | Air       | Air         |   |   |   |   |    |   |
| ~             |   |           |              |                  |             |                 |            |                        |                   | SheetNrr    | Isnm40Ar         | srim84Kr        | snm132X            | snm1811   | srim197A    |   |   |   |   |    |   |
| 9             |   |           |              |                  |             |                 |            |                        |                   | Te u T      | Air              | Air             | e Air              | a Air     | u Air<br>70 |   |   |   |   |    |   |
| 11            |   |           |              |                  |             |                 |            |                        |                   | Jon Z       | 18               | 30              | 100                | 101       | 107         |   |   |   |   |    |   |
| 10            |   |           |              |                  |             |                 |            |                        |                   | Tournet     | 40               | 04              | 1.02               | 101       | 197         |   |   |   |   |    |   |
| 12            |   |           |              |                  |             |                 |            |                        |                   | Targe       | Air (Dor         | Air<br>Air (Dov | Air (Doc           | Air (Doc  | Air (Dov    |   |   |   |   |    |   |
|               |   |           |              |                  |             |                 |            |                        |                   |             |                  |                 | ICRUE              | ICRU-     |             |   |   |   |   |    |   |
| 13            |   |           |              |                  |             |                 |            |                        |                   |             | 104(gas))        | 104(@as))       | 104( <i>a</i> as)) | 104(gas)) | 104(gas))   |   |   |   |   |    |   |
| 14            |   |           | 空気の密         | 度は、(ICF          | RU-104)(C1  | 合わせて            |            |                        |                   | Tgt.Dens    | 0.0012           | 0.0012          | 0.0012             | 0.0012    | 0.0012      |   |   |   |   |    |   |
| 15            |   |           |              | 1.2048E-3        | 3 [g/cm3] 1 | 013.25 hP       | ਙ20°C ≿    | します。                   |                   | Tgt.DensA   | 4.987E+19        | 4.987E+19       | 4.987E+19          | 4.987E+19 | 4.987E+19   |   |   |   |   |    |   |
| 16            |   |           |              |                  |             |                 |            |                        |                   | BrgCo       | 0.00%            | 0.00%           | 0.00%              | 0.00%     | 0.00%       |   |   |   |   |    |   |
| 17            |   |           | Gas の場1      | ≙.               |             |                 |            |                        |                   | Tgt.lsGas 3 | TRUE             | TRUE            | TRUE               | TRUE      | TRUE        |   |   |   |   |    |   |
| 18            |   |           |              | Ptblと            |             |                 |            |                        |                   | ifGas,Ptb   | 101325           | 101325          | 101325             | 101325    | 101325      |   |   |   |   |    |   |
| 19            |   |           |              | Ttbl も書          | いてありま       | すね?             |            |                        |                   | ifGas,Ttb   | 20               | 20              | 20                 | 20        | 20          |   |   |   |   |    |   |
| 20            |   |           | Onv.Fact.    | は、同じM            | aterial の均  | <u>景合、</u>      |            |                        | eV/A              | Cnv.Fct.1   | 1.20E-02         | 1.20E-02        | 1.20E-02           | 1.20E-02  | 1.20E-02    |   |   |   |   |    |   |
| 21            |   |           |              | L.S.S. US        | れは同じ値       | ですね?            |            |                        | keV/urr           | n 2         | 1.20E-01         | 1.20E-01        | 1.20E-01           | 1.20E-01  | 1.20E-01    |   |   |   |   |    |   |
| 22            |   |           |              |                  |             |                 |            |                        | MeV/mm            | 1 3         | 1.20E-01         | 1.20E-01        | 1.20E-01           | 1.20E-01  | 1.20E-01    |   |   |   |   |    |   |
| 23            |   |           |              |                  |             |                 |            | ke∖                    | //(ug/cm2         | ) 2         | 1.00E+00         | 1.00E+00        | 1.00E+00           | 1.00E+00  | 1.00E+00    |   |   |   |   |    |   |
| 24            |   |           |              |                  |             |                 |            | MeV                    | /(mg/cm2          | ) 5         | 1.00E+00         | 1.00E+00        | 1.00E+00           | 1.00E+00  | 1.00E+00    |   |   |   |   |    |   |
| 25            |   |           |              |                  |             |                 |            | keV                    | /(mg/cm2          | ) 6         | 1.00E+03         | 1.00E+03        | 1.00E+03           | 1.00E+03  | 1.00E+03    |   |   |   |   |    |   |
| 26            |   |           |              |                  |             |                 |            | eV/1E15 a              | toms/cm2          | J 7         | 2.42E+01         | 2.42E+01        | 2.42E+01           | 2.42E+01  | 2.42E+01    |   |   |   |   |    |   |
| 27            |   |           |              |                  |             |                 |            |                        | L.S.S             | . 8         | <u>19./1E-02</u> | 4.90E-02        | 3.43E-02           | 2.68E-02  | 2.52E-02    |   |   |   |   |    |   |
| 11 C ( 12 C ) |   |           |              |                  |             |                 |            |                        |                   |             |                  |                 |                    |           |             |   |   |   |   |    |   |

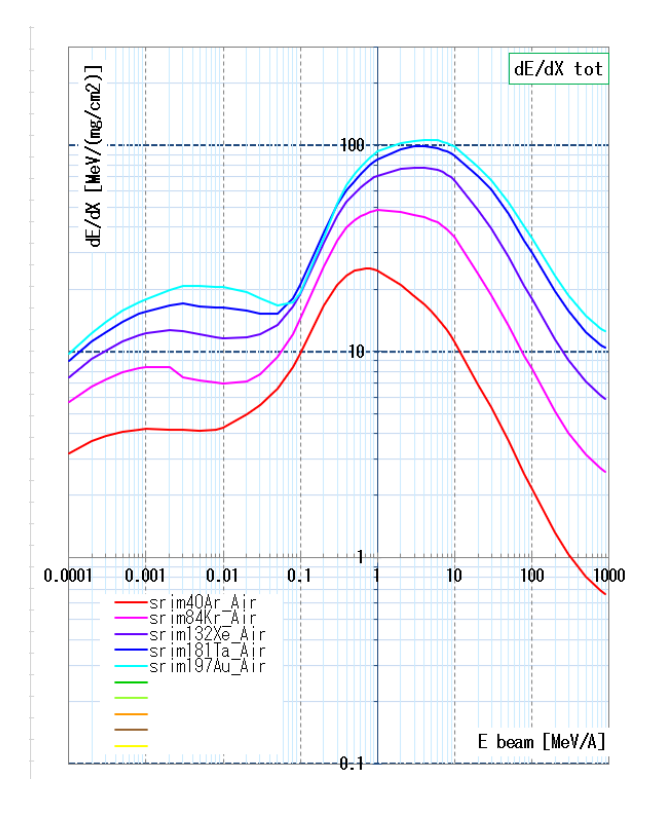

ビーム核種を だんだん重くしてた場合、 ・グラフの順番が間違っていないか? ・交差してないか? などのチェックをする為です。

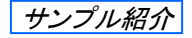

Sheet名: dbg22

#### MySRIMwb デバッグシート: 複数シート比較 LET単位変換

10種類迄の ビーム核種 vs 照射物(Material) について、LET値 (dE/dX) を比較するグラフ。 縦軸 LET値 の単位変換機能付き。

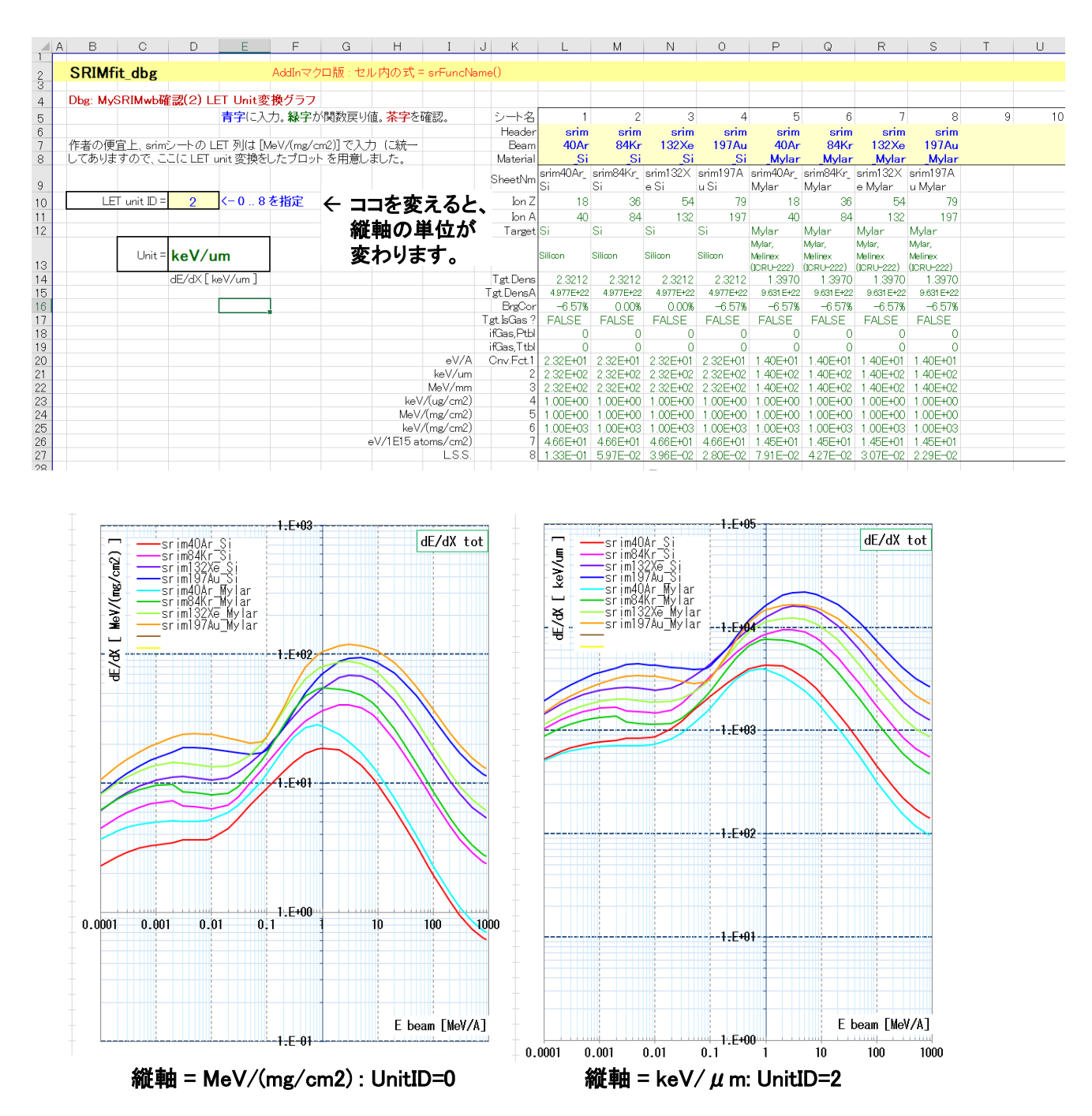